# ALLEN&HEATH

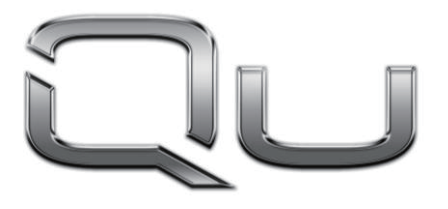

**CHROME** EDITION

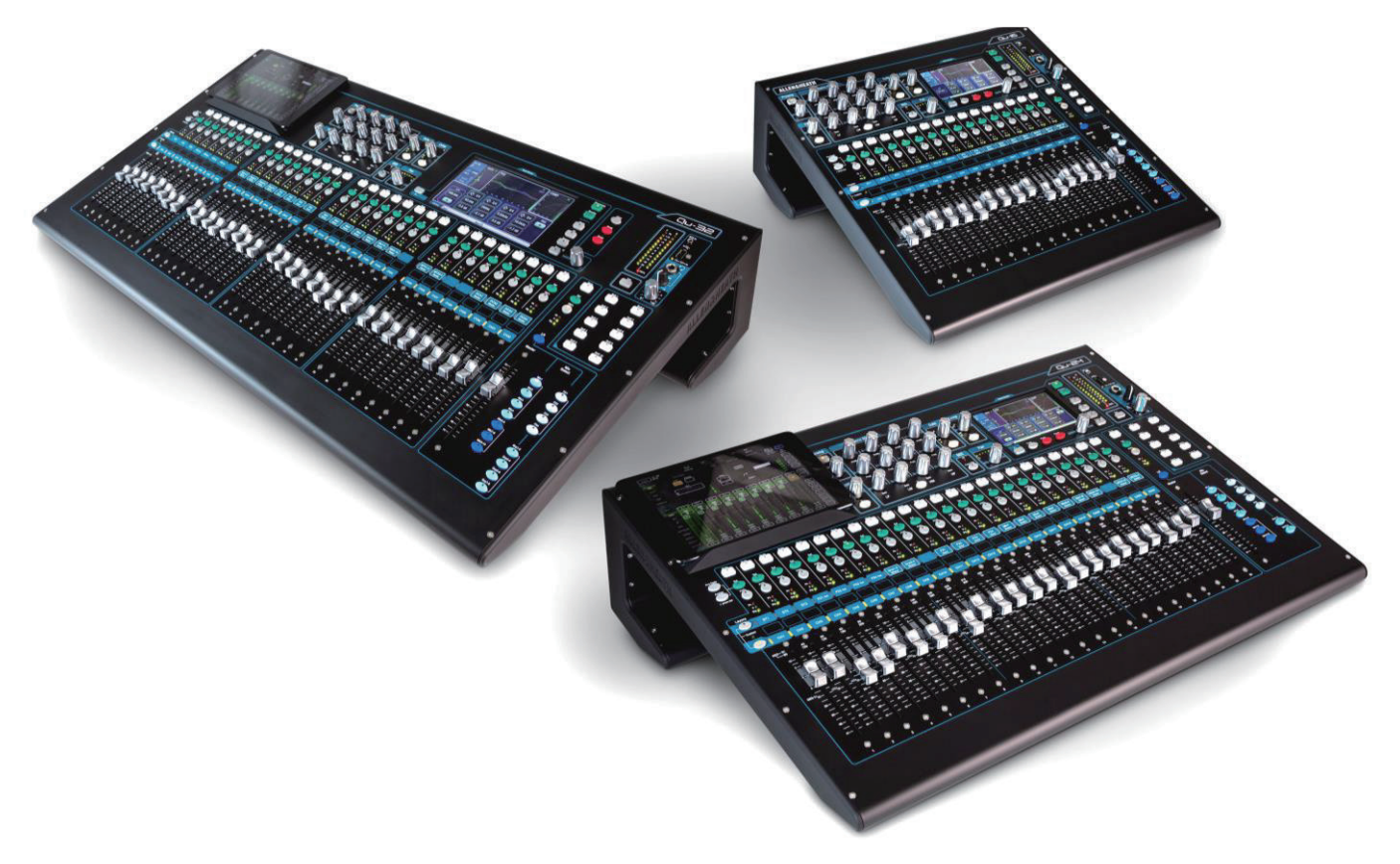

# スタートガイド

ファームウェアバージョン V1.9

 作業を開始する前に、ALLEN & HEATH ウェブサイト(www.allen-heath.com) で最新の Qu ミキサーファームウェアをご確認ください。

資料番号:AP10025

# ■安全上のご注意

取扱説明書には、お使いになる方や他の人への危害と財産の損害を未然に防ぎ、安全に正しくお使いいただくために、 重要な内容を記載しています。以下の注意事項をよくお読みの上、正しくお使いください。

注意事項は危険や損害の大きさと切迫の程度を明示するために、誤った扱いをすると生じることが想定される内容を次の定義のように「警告」「注意」の二つに区分しています。

| $\bigwedge$ | <u> 整</u> 上<br>言口 | この表示を無視して誤った取り扱いをすると、死亡または重傷を負う可能性が想定される<br>内容です。       |
|-------------|-------------------|---------------------------------------------------------|
|             | 注意                | この表示を無視して誤った取り扱いをすると、傷害を負う可能性または物的損害が発生する可能性が想定される内容です。 |

# ▲ 警告

- ●水に入れたり、ぬらしたりしないでください。火災 や感電の原因になります。
- AC100V 50/60Hz の電源で使用してください。 これ以外の電源では、火災や感電の原因となります。
- 必ず専用の電源コードを使用してください。これ以外のものを使用すると火災の原因となります。
- 付属の電源ケーブルを他の製品に使用しないでくだ さい。
- ●電源コードの上に重い物をのせたり、熱器具に近づけたり、無理に引っ張ったりしないでください。コードが破損して火災や感電の原因になります。電源コードが傷んだら(断線や芯線の露出など)、直ちに使用を中止し販売店に交換をご依頼ください。
- ●水が入った容器や金属片などを、機器の上に置かないでください。こぼれたり、中に入ったりすると、火災や感電の原因となります。
- 万一、落としたり筐体を破損した場合は、直ちに使用を中止し、修理を依頼してください。そのまま使用すると、火災の原因となります。
- 雷が鳴り出したら、金属部分や電源プラグに触れな いでください。感電の恐れがあります。
- 煙がでる、異臭がする、水や異物が入った、破損した等の異常がある時は、ただちに電源プラグをコンセントから抜き、修理を依頼してください。異常状態のまま使用すると、火災や感電の原因となります。
- 分解や改造は行わないでください。お客様が保守できる部品は、内部にはありません。分解や改造は保証期間内でも保証の対象外となるばかりでなく、火災や感電の原因となります。

/1、注意

- 不安定な場所に設置しないでください。落下によるけ がの原因となります。
- 以下のような場所に設置しないでください。
  - ・直射日光の当たる場所 ・湿気の多い場所
  - ・温度の特に高い場所、または低い場所
  - ・ほこりの多い場所 ・振動の多い場所
- 機器をラックに設置する場合は、必ず専用のラックマウント金具(オプション)を使用し、重量を支えるために全てのネジをしっかり固定してください。落下すると、けがや器物を破損する原因となります。
- 配線は、電源コードを抜いてから説明書に従って正し く行ってください。電源コードを差し込んだまま配線 すると、感電する恐れがあります。また、誤配線によ るショート等は火災の原因となります。
- 電源を入れる前に、音量を最小にしてください。突然 大きな音が出て聴覚障害などの原因となります。
- ●機器の移動は、電源プラグをコンセントから抜き、他の機器との接続を全て外してから行ってください。
- ぬれた手で電源プラグを抜き差ししないでください。 感電の原因となります。
- 電源プラグを抜くときに、電源コードを引っ張らない でください。コードが傷つき火災や感電の原因となり ます。

#### ■はじめに

このたびは本製品をご購入いただき、誠にありがとうございます。

まずこちらの取扱説明書をお読みいただき、性能をご理解いただいた上で用途に応じた最適な使用方法をお探しください。

#### 保証について

・保証書は必ず「お買い上げ年月日」「お買い上げ店名/所在地」の記入をご確認いただき、製品とともにお受け取り
 ください。お買い上げ日より1年間は保証期間です。保証書記載事項に基づき、無償修理等を保証させていただきます。修理等はお買い上げの販売店までご依頼ください。

・ お買い上げ時に「お買い上げ年月日」「お買い上げ店名/所在地」が正しく記入されていない場合は、保証書が無効になり、無償修理を受けられないことがあります。記載内容が不十分でしたら、速やかに販売店にお問い合わせください。

 ・ 改造など通常の使用範囲を超えた取扱いによる故障や、設計・製造以外の要因で起きた不都合は期間内であっても保 証の対象外となります。

#### 故障かな?と思われる症状が出たときには

こちらの取扱説明書をもう一度お読みになり、接続や操作などをご確認ください。それでも改善されないときはお買い 上げの販売店までお問い合わせください。調整・修理いたします。

# 重要:開始前にお読みください

#### 安全上のご注意

作業を開始する前に、本書冒頭の「安全上のご注意」をお読みください。ご自身とオペレーター全員の安全のために、す べての指示に従い、本書と機器パネルに印刷されたすべての警告に注意してください。

#### システムオペレーティングファームウェア

Qu ミキサーの機能は、実行するファームウェア(オペレーティング・ソフトウェア)により決まります。ファームウェアは、新しい機能の追加や改善のため、定期的に更新されます。本書のリリース時のファームウェアバージョンは、 表紙に記載されています。

最新のファームウェアは、Allen & HeathのWebサイトからダウンロードできます。USBキーに転送してから、ファームウェアアップデートユーティリティーを使用してQuミキサーにロードしてください。

● Quファームウェアの最新バージョンについては、Allen & Heathのウェブサイトを参照してください。

#### ソフトウェア使用許諾契約

本製品とソフトウェアを使用することで、関連するエンドユーザーライセンス使用許諾契約の条項(EULA)に従うことに同 意するものとし、その条項はAllen & Heath のウェブサイト (www.allenheath.com/legal) に記載されています。ソフト ウェアのインストール、コピーまたは使用することで、EULAの条件に従うことに同意したとみなされます。

#### 詳細な情報

詳細な情報、技術情報は、Allen & HeathのWebサイトを参照してください。またサイト内に開設しているデジタルコミュ ニティーに参加し、他のQuユーザーと知識や情報を共有することも可能です。

# 1. 梱包内容 Qu ミキサー Qu ミキサー 安全上のご注意、マニュアルダウンロードのご案内 ・作業を開始する前に必ず本書をお読みください。

# オプション/アクセサリー(別売)

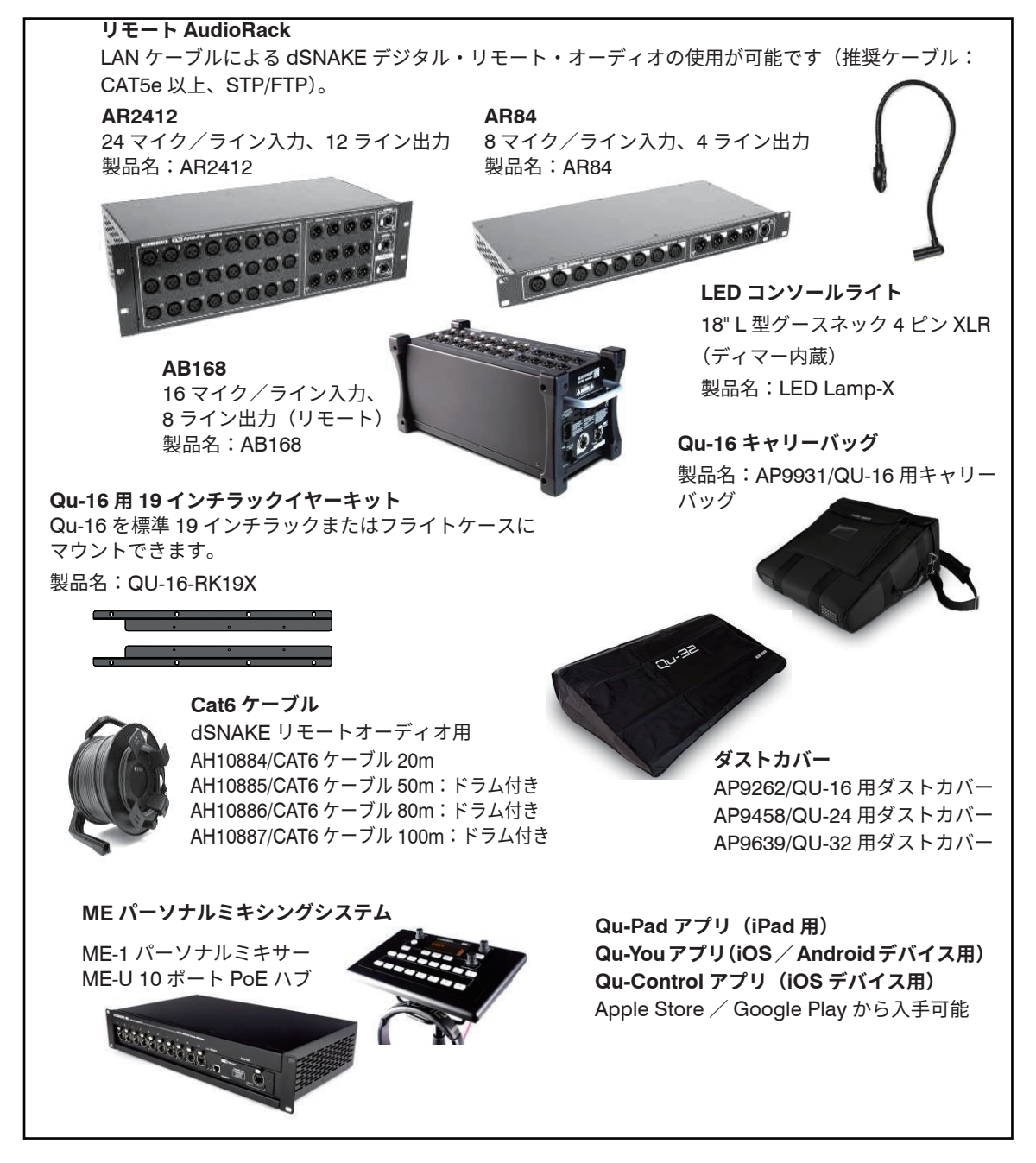

オンライン製品登録: www.allen-heath.com/register

# 2. 目次

| 1.  |      | 梱包内容4                                 |
|-----|------|---------------------------------------|
| 2.  |      | 目次5                                   |
| З.  |      | Qu シリーズの概要                            |
|     | 3.1  | Qu モデル間の違い7                           |
| 4.  |      | 設置9                                   |
| 5.  |      | 背面パネル                                 |
|     | 5.1  | ミキサーの接続と電源投入10                        |
| 6.  |      | 前面パネル11                               |
| 7.  |      | シグナルプロセッシング12                         |
| 8.  |      | ワイヤレス制御13                             |
| 9.  |      | Qu-Start                              |
|     | 9.1  | 作業開始前のチェック項目14                        |
|     | 9.2  | スタートポイントの設定14                         |
|     | 9.3  | セッションに向けたミキサーの準備15                    |
|     | 9.4  | プロセッシングおよびミックスパラメーターのスタートポイントの設定      |
|     | 9.5  | 設定の保存                                 |
|     | 9.6  | Qu-16 / Qu-24 / Qu-32 によるミキシング19      |
|     | 9.7  | セキュリティーとユーザーアクセス権限20                  |
|     | 9.8  | USB レコーディング/プレイバック21                  |
|     | 9.9  | その他の機能                                |
| 10. |      | ミキサーのリセット                             |
|     | 10.1 | 1 Reset Mix Settings:ミキシングのスタートポイント23 |
|     | 10.2 | 2 システムハードリセット:全て消去23                  |

# 本書について

本書は、Allen & Heath Qu-16 / Qu-24 / Qu-32 デジタルミキサーのス タートガイドです。

Qu ミキサーのセットアップおよびミキシング機能の詳細については、『Qu シリーズリファレンスガイド』を参照してください。

# 注意

このガイドは Qu ファームウェア **V1.9**のスタートガイドです。ファームウェアの最新バージョンおよびこのガイドの最新版については、ALLEN & HEATH ウェブサイトを参照してください。

**Qu-Pac、Qu-SB、**および **AR2412** / **AR84** / **AB168** リモート AudioRack の詳細については、それぞれの取扱説明書を参照してください。

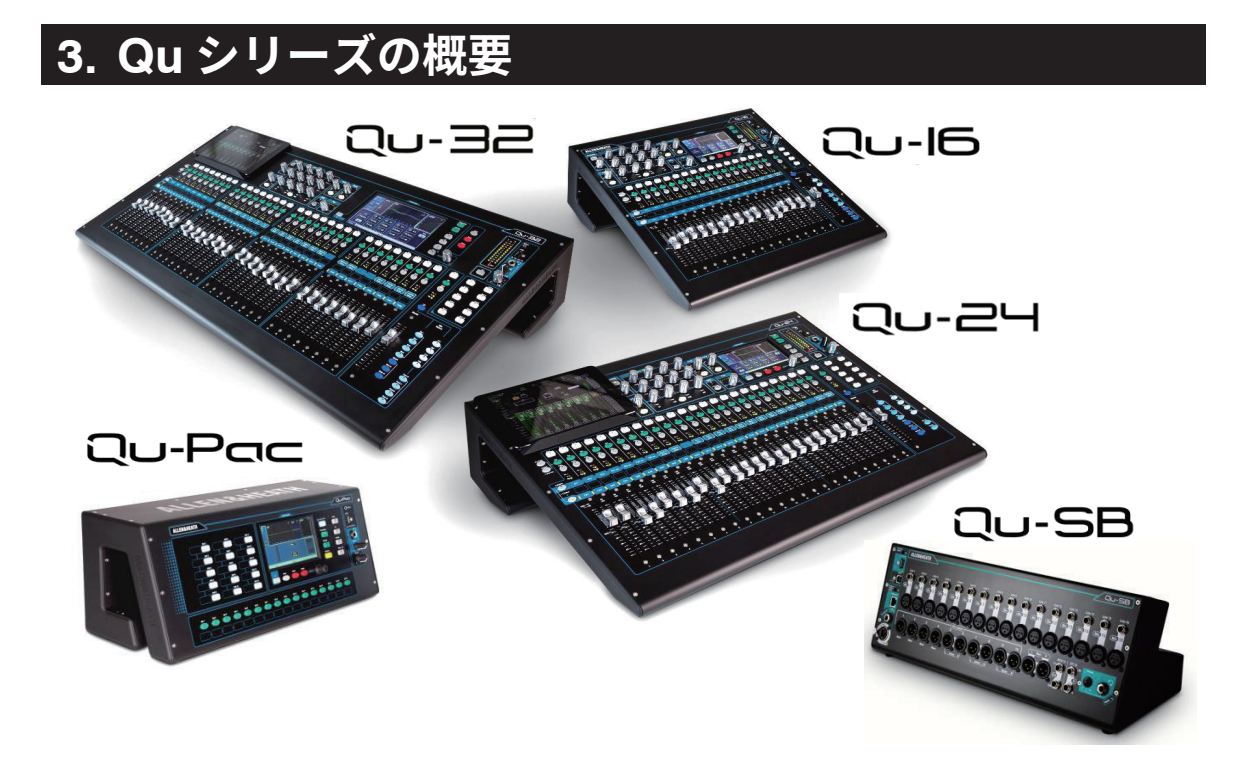

Qu シリーズは、タッチスクリーン、チャンネル毎のモーターフェーダー、ノブなどを備え(Qu-SB は除く)、 ALLEN&HEATH の伝統や経験に基づいたアナログミキサーのように、直観的なユーザー・インターフェースを 持つデジタル・ミキシング・コンソールです。

入出力、FX プロセッシングのパッチ、内蔵されたオートマチック・マイク・ミキシング(AMM)、USB スト リーミングとハード・ドライブへのダイレクトなマルチトラック録音、デジタル・スネークの対応 (dSNAKE)、 iPad によるリモートコントロールなど、全ての設定のトータル・リコール能力を備えています。

以下の5つのモデルが用意されています。

- Qu-16: 16系統のマイク入力と3系統のステレオライン入力を備えたラックマウント対応コンパクト ミキサー
- Qu-24: 24 系統のマイク入力と3 系統のステレオライン入力に加え、ステレオグループとマトリクス を搭載し、ソフトキーを追加した中型モデル
- 32 系統のマイク入力と3系統のステレオライン入力に加え、ステレオグループを2系統追加 Qu-32: した大型モデル
- Qu-Pac: Qu-32 のラックマウント対応バージョン(フェーダー非搭載。iPad と前面パネルでコントロール)
- Qu-SB: Qu-32 のラックマウント対応バージョン(フェーダーと前面パネルコントロール非搭載。iPad でコ

#### ントロール) Qu-16

- 16 マイク/ライン入力
- •3ステレオライン入力
- 24 ソース・ミックス
- 12 ミックス
- (4 モノ、3 ステレオ、LR)
- 4 FX(2 センドバス)
- 4ソフトキー

## Qu-24

- 24 マイク/ライン入力
- 3 ステレオライン入力
- 32 ソース・ミックス
- 12 ミックス
- (4 モノ、3(5)ステレオ、LR)
- 4 FX(4 センドバス)
- 10 ソフトキー
- 30in/32out の USB ストリーミング
   32in/32out の USB ストリーミング
- 22in/24out の USB ストリーミング
   2 ステレオグループ (mix mode)
   4 ステレオグループ (mix mode)
  - 2 ステレオマトリクス

#### Qu-32

- 32マイク/ライン入力
- 3ステレオライン入力
- 40 ソース・ミックス
- 12 ミックス
- (4 モノ、3 (7) ステレオ、LR)
- 4 FX (4 センドバス)
- 10 ソフトキー

- 2 ステレオマトリクス

- 全モデル共通
- AES デジタル出力、ALT 出力、2TRK 出力
- トークバックマイク入力
- dSNAKE リモート用 LAN ケーブル接続ポート(オプションの AudioRack または ME-1 パーソナル モニターミキサー接続用)
- 4 ミュートグループ、4 DCA グループ
- 4 内蔵 FX (エフェクトユニット)
- 100 個のシーンメモリー(チャンネルセーフ/リコールフィルター搭載)
- オートマチックマイクミキサー(AMM)
- チャンネルダッキング

# 3.1 Qu モデル間の違い

Qu シリーズの操作方法およびタッチスクリーンの構造は全モデル共通です。大型モデルはグループとマトリク スを備えています。その他の違いは次のとおりです。

#### Qu-16

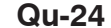

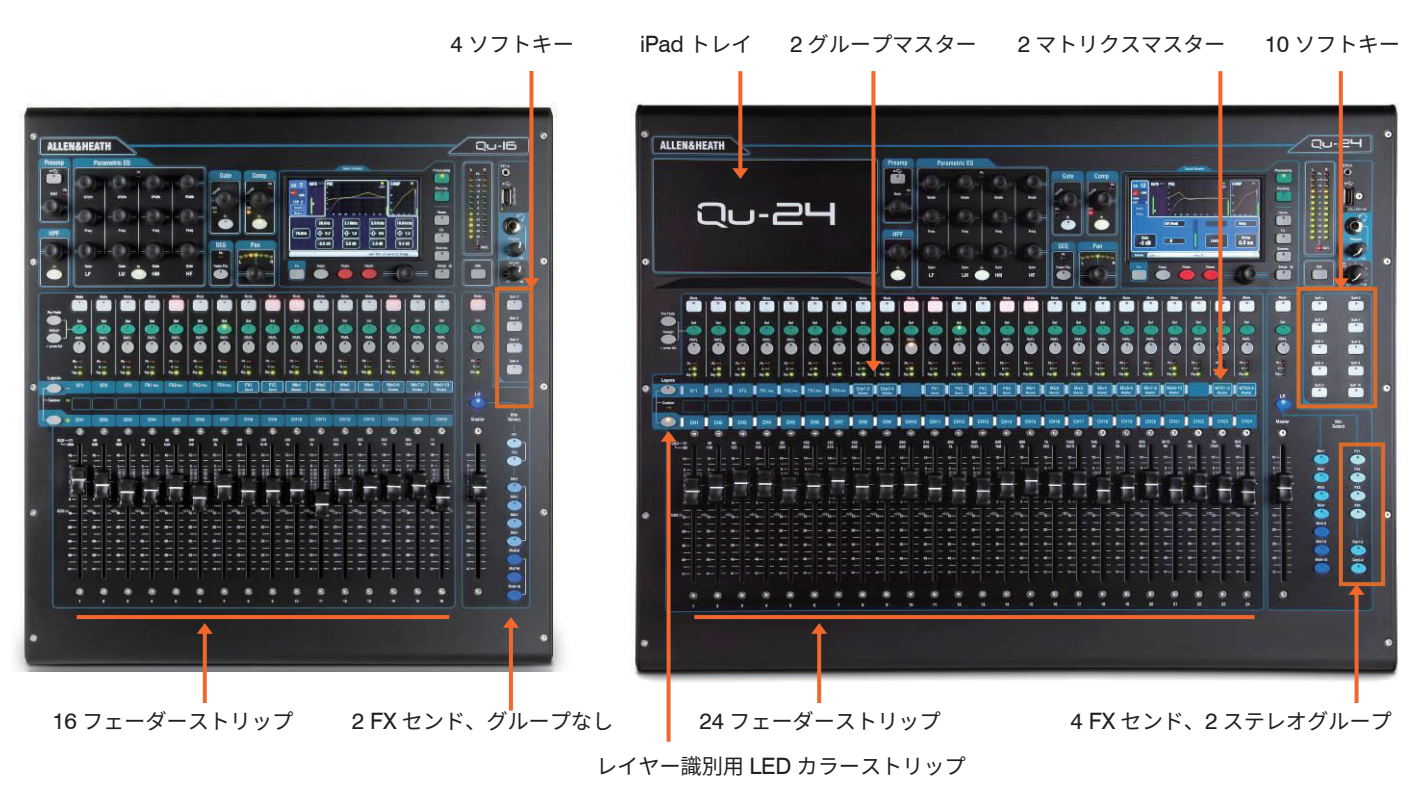

Qu-32

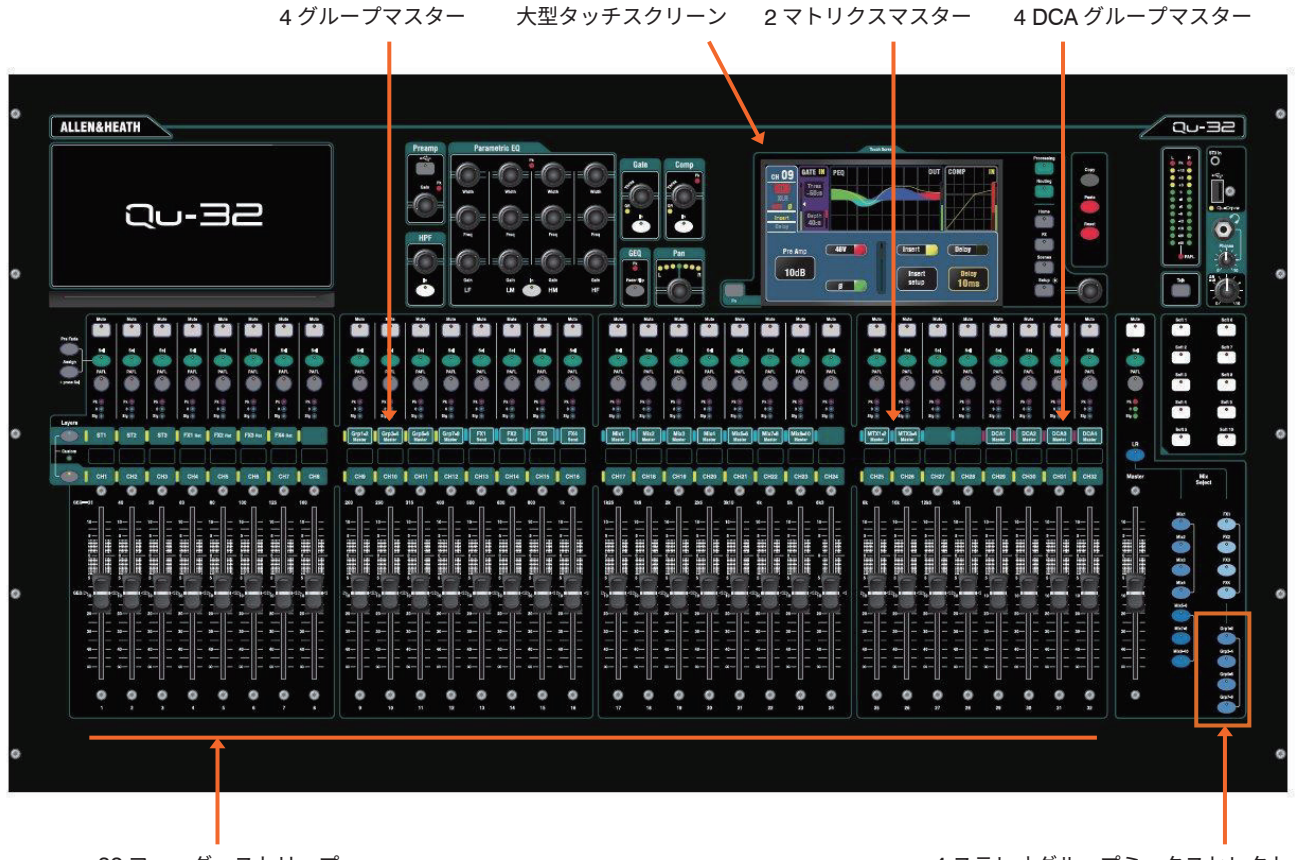

32 フェーダーストリップ

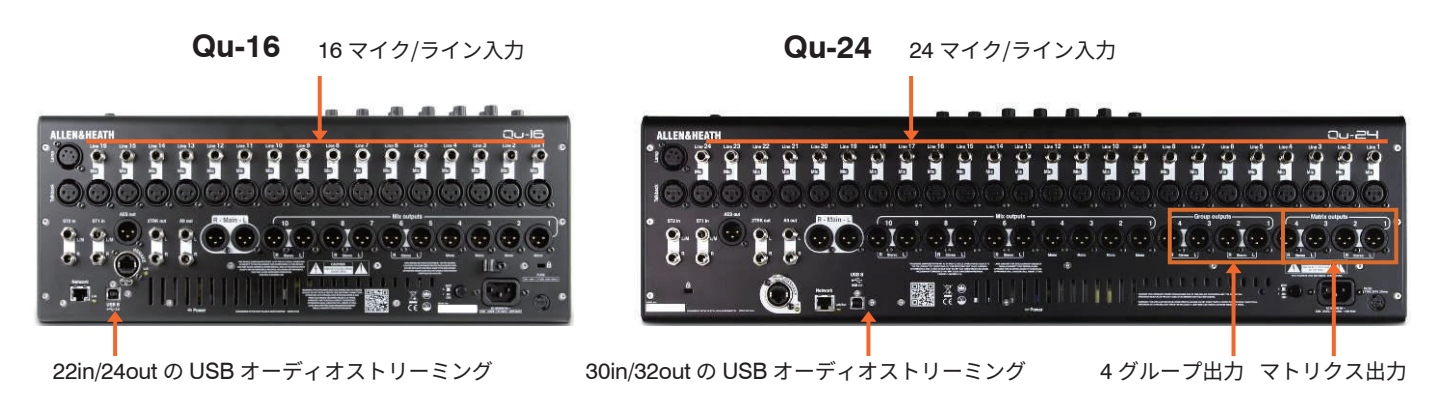

Qu-32 32 マイク/ライン入力

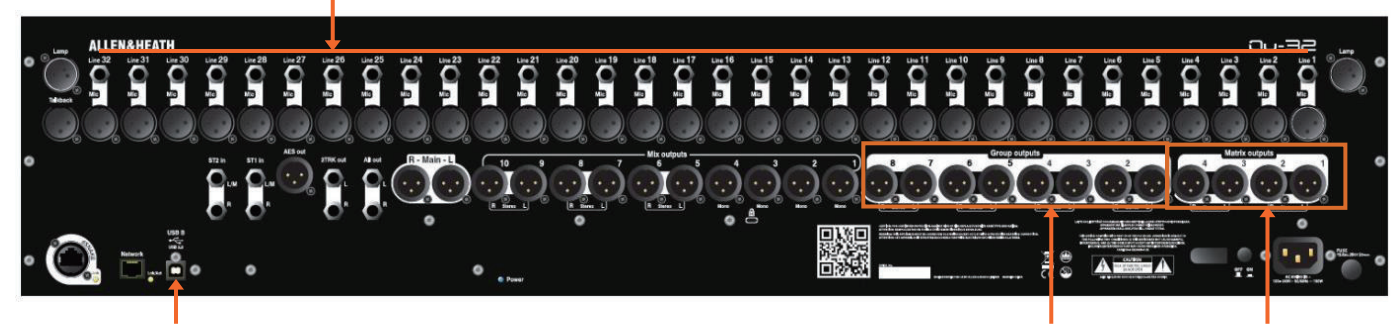

32in/ 32out の USB オーディオストリーミング

8 グループ出力 マトリクス出力

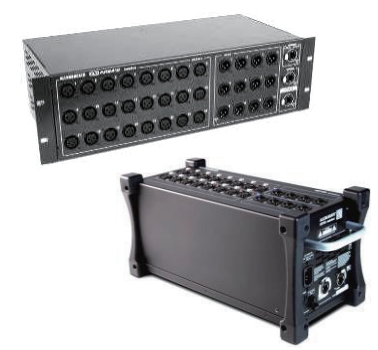

AudioRack: Qu シリーズはオプションの ALLEN & HEATH AB168、AR2412、 AR84 AudioRack に対応しています。AudioRack は、最長 100m の dSNAKE デジタルスネークケーブルでミキサーと接続することにより、マイク入力やラ イン出力をリモート。コントロールできます。1 台のミキサーに 2 台まで接続可 能です。※ 2 台目は 1 台目の「エキスパンダー」として使用できます。

() AR2412 は、Qu システムではエクスパンダーとして使用することはできません。

Scene (シーン)、Library (ライブラリー)、Show (ショー)のデータメモリー: Qu ミキサーメモリーは全て互換性があります。あるモデルで作成したファイル は USB キー経由で転送し、別のモデルで読み込むことができます。大型モデル のファイルを Qu-16 にロードする際、大型モデル固有の機能は無視されます。 大型モデルに Qu-16 のファイルをロードした場合は、大型モデル固有の機能は 工場出荷時設定にリセットされます。

**USB オーディオ**:あるモデルでフォーマットした USB メモリーは、別のモ デルで使用できます。ステレオとマルチトラックの Qu-Drive レコーディング は互換性があります。USB B オーディオストリーミングは互換性があります が、Qu-16 は 22in/24out、Qu-24 は 30in/32out、Qu-32 お よ び Qu-Pac は 32in/32out であることに注意してください。

ファームウェア:バージョンは同じでも、モデルごとに異なるファームウェア が必要です。ALLEN & HEATH ウェブサイトからファームウェアをダウンロー ドする際は、各機種ごとのファームウェアデータのファイルをご使用ください。 ファームウェアアップデート手順は全モデル共通です。

Qu-Pad / Qu-Control / Qu-You アプリ: Qu シリーズの全モデルに対応しています。アプリにログインする際、モデルが識別され、適切なコントロールが読み込まれます。Qu-Pad および Qu-Control は iOS デバイスに対応し、Qu-You は iOS および Android デバイスに対応しています。

アプリのバージョンが使用するミキサーのファームウェアのバージョンに対応していることを確認してください。

# 4. 設置

Qu ミキサーは平らな面に置いて使用してください、フタを外したフライトケースに置いたまま使用する事も可 能です。Qu-16 は、標準 19 インチラックまたは台座にマウント可能です。Qu のユニークな形状は温度管理に 役立ち、通常の範囲内であれば冷却ファンが不要です。また、本体底面下のスペースはデスクの面積が限られて いる場合に物を置く場所としても便利です。

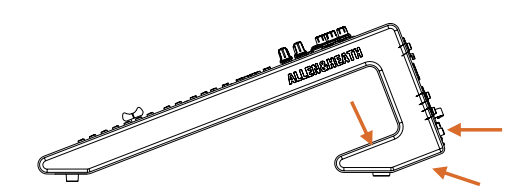

Qu-16 = 440 Qu-24 = 632 Qu-32 = 850mm

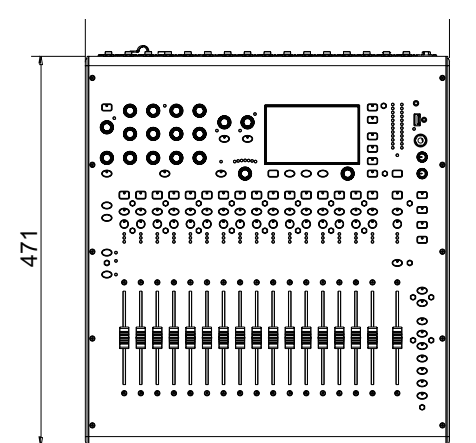

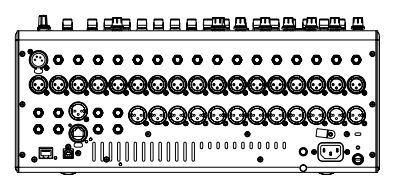

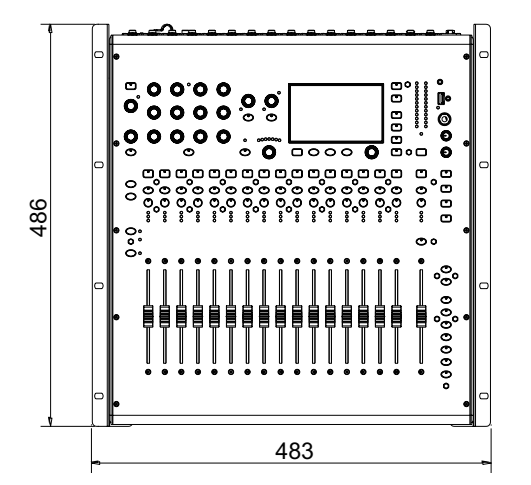

**通気**:本体背面および底面の周囲の通気を妨げないようにする 必要があります。フライトケースに収納/設置して使用する場 合、これらの周囲に十分なスペースを確保してください。

 通気スロットを塞いだり遮ったりすると、ミキサーが過熱して 損傷する恐れがあります。

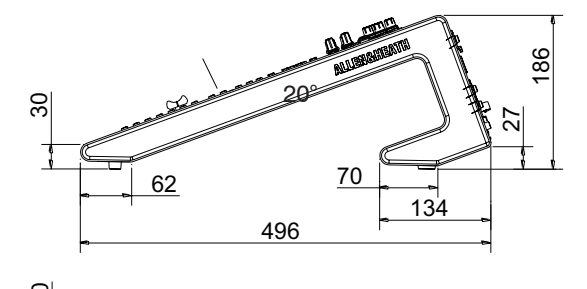

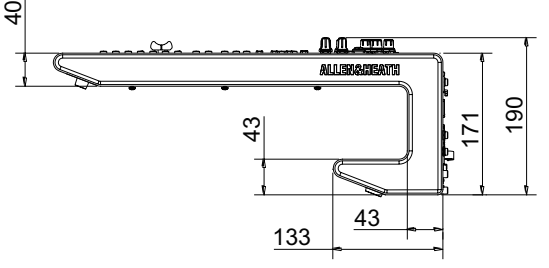

# Qu-16 のラックマウントオプション

オプションとして、Qu-16 を標準 19 インチラッ クにマウントするためのパーツキットが用意さ れています。

Qu-16 用ラックマウント・キット 製品名: QU-16-RK19X

ラックイヤーのマウント寸法は 11U です。

① 電源や各信号のケーブルを接続するコネクタ接続面側には、11Uに加えて十分なスペースを確保する必要があります。

() 本体コネクタ部分や接続ケーブルに過度な負荷 がある場合、本体及び接続機器の故障や事故の原因 となる場合がありますのでご注意ください。

ラックイヤーは、プラスチックサイドトリムを 装着したまま取り付けることができます。T20 トルクスドライバーを使用して、付属の M4x8 ネジ(部品番号:AB0332)6個でミキサーのベー スに固定します。

EIA19 インチラックにマウントする場合は、ラッ クの規格に合ったネジを用意し、ラックイヤー に空いている8か所の穴を使用して固定してく ださい。表面を保護したい場合はプラスチック ワッシャーなどを使用するとキズがつきにくく なります。

# 5. 背面パネル

下の図は Qu-16 の背面パネルです。Qu-24 と Qu-32 も、グループ出力とマトリクス出力を備えていることを除 いてほぼ共通です。

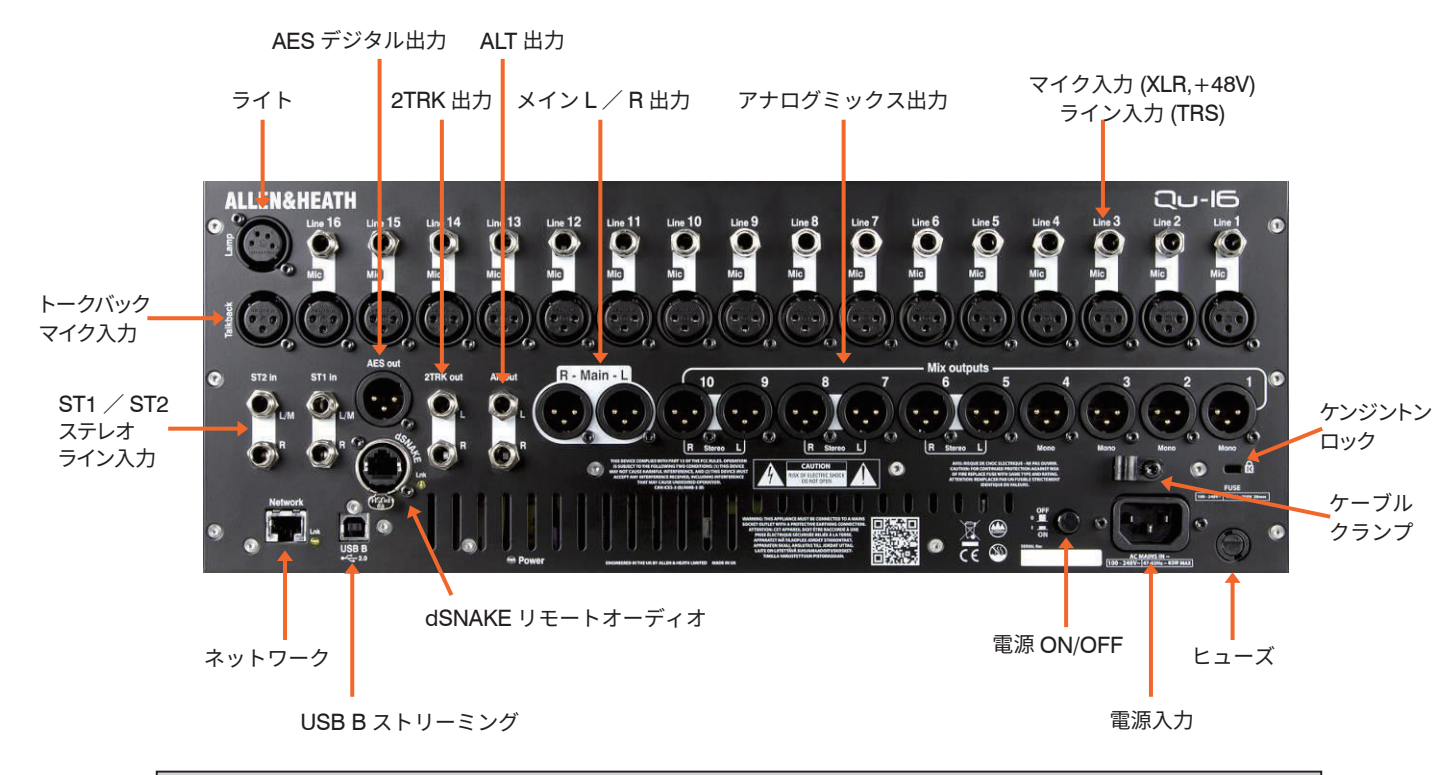

# 5.1 ミキサーの接続と電源投入

AudioRack を使用する場合、dSNAKE ケーブルで接続します。ケーブルは、最長 100m の STP(シールドツ イストペア)Cat5e 以上を使用してください。フォイルシールドと編組シールドを両方備えたケーブルは干渉 に強く、概して丈夫です。芯線が「より線」のケーブルは、ねじったり繰り返し巻いたりしても比較的破損し にくい構造です。ケーブルは dSNAKE ポートに接続します。2 台目の AudioRack を接続する場合は、1 台目の EXPANDER ポートに接続してください。※ 2 台目に AR2412 を接続する事は出来ません。

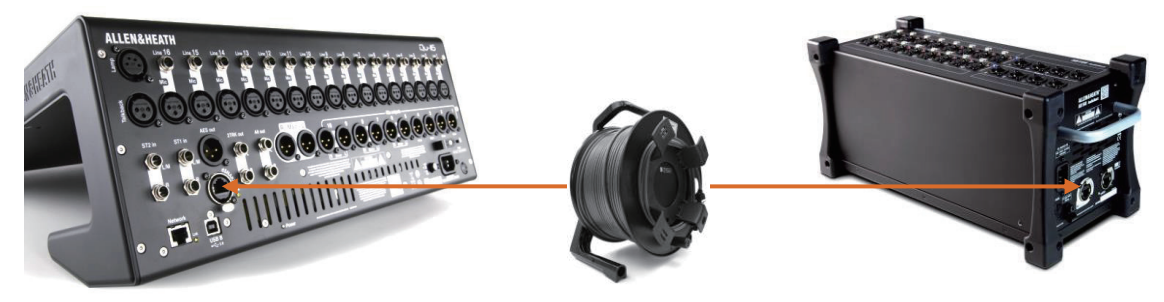

AudioRack が認識されると、 画面ツールバーに dSNAKE アイコンが 表示されます。

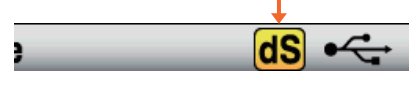

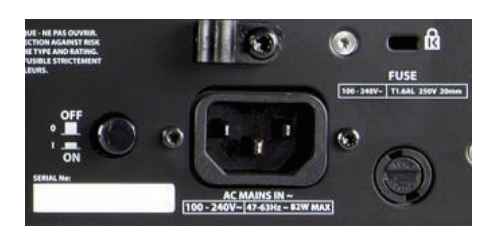

() **重要**:作業を開始する前に、付属の『安全上のご注意』を必ず お読みください。

電源の投入:ON/OFF スイッチを押します。数秒で起動し、 前回の電源 OFF 時の設定が読み込まれ、LR ミックスが選択さ れた状態でそのプロセッシングが画面に表示されます。

電源の切断:まず「Home」画面を開き、「Shut Down」にタッ チします。パラメーターの保存や USB データの転送/記録など の処理が安全に完了します。完了したら ON/OFF スイッチを押 して本体の電源を OFF にします。

# 6. 前面パネル

下の図は Qu-16 の前面パネルです。Qu-24 および Qu-32 は Qu-16 に似ていますが、より多くのフェーダー ス トリップとソフトキー、グループ・ミックスセレクトキー、および iPad 用のトレイが追加されています。

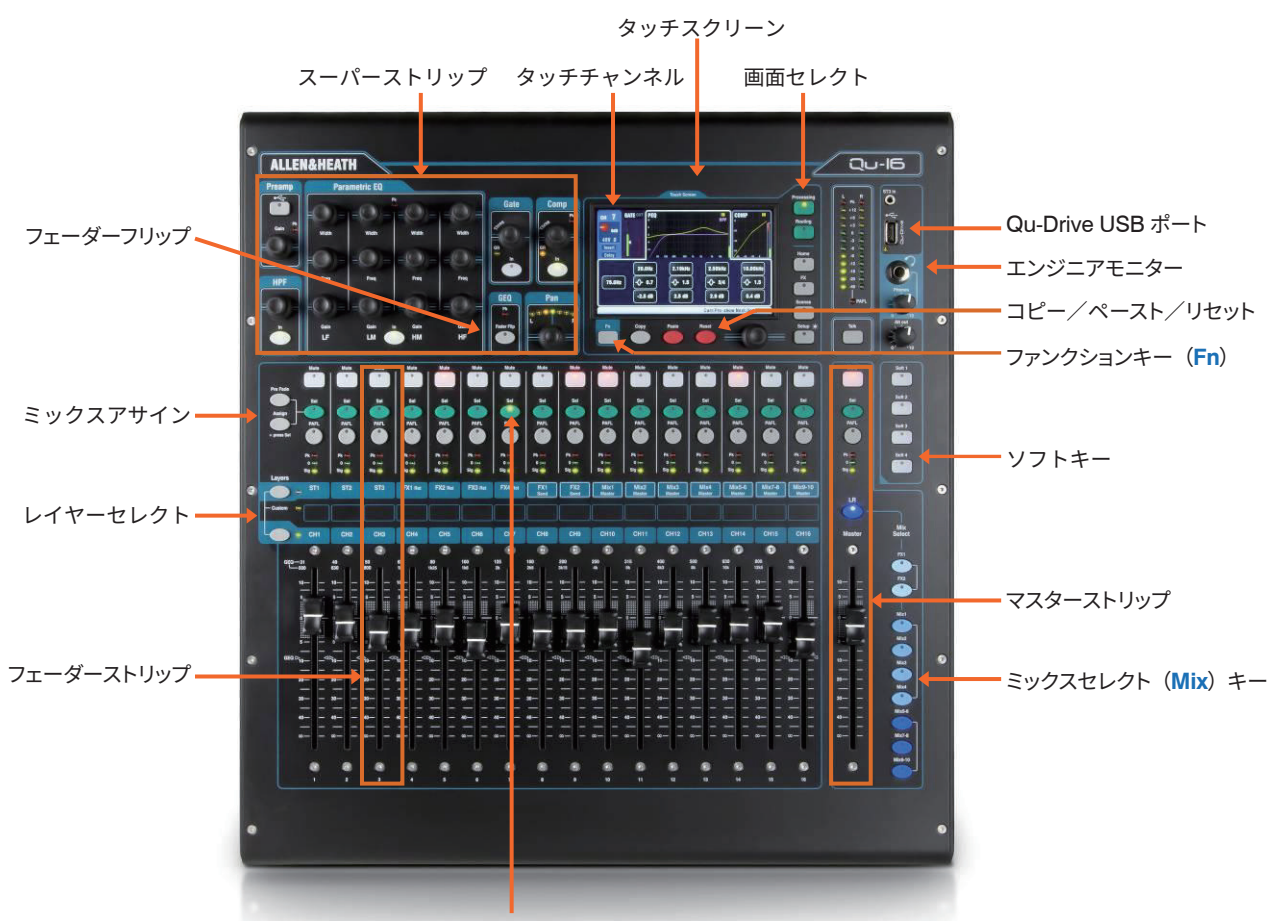

チャンネルセレクト (Sel) キー

**フェーダーストリップ**:入力/マスターチャンネルのレベルとプロセッシングにアクセスします。 モーターフェーダーを採用しており、Mix キーを選択するとミックスまたは FX へのセンドレベル位置 に移動します。GEQ Fader Flip を押すと、フェーダーでグラフィック EQ を表示し調整できます。

① Mix キーをオフにするか、LR を選択してフェーダーのメインミックスに戻ることを忘れないでください。

**ミックスアサイン**: Assign キーを押しながらストリップの Sel キーを押すと、ミックスへのルーティングの ON/OFF が切り替わります。PreFade キーを押しながら Sel キーを押すと、チャンネルセンドのプリフェーダー/ポストフェーダーが切り替わります(キーが点灯しているとプリ・フェーダーです)。 マスターストリップの Sel キーを押すと、全てのチャネルのプリフェーダー/ポストフェーダーのアサインまたは設定が可能です。

Layers:2個のレイヤーキーがあり、各ストリップの機能がパネル上に表示されています。両方のキー を同時に押すとカスタムレイヤーが選択されます。カスタムレイヤーには、チャンネル、マスター、お よび DCA を自由に組み合わせてアサインできます。カスタムレイヤーの機能を識別するためのラベル 用スペースが用意されています。

Copy / Paste / Reset: Copy キーを押しながら、Sel または Mix キーを押すか「Processing」 画面の上部にタッチすると、関連するプロセッシングまたはミックスパラメーターがコピーされます。 次に、Paste キーを押しながらチャンネルまたはミックスのストリップの Sel または Mix キーを押すと、 そのチャンネルまたはミックスに貼り付けられます。Reset キーを押しながらキーを押すと、パラメー ターが工場出荷時のデフォルト設定にリセットされます。詳細については、このガイドの後半で説明し ます。

**Fn キー**: Fn キーを押して現在選択中の画面のオプションページを開きます。機能は下部ツールバーに 表示されます。例えば、「Processing」画面の「Preamp」ページから入力ソースのパッチ設定にアクセ スしたり、「Routing」画面から Mute または DCA グループのアサインにアクセスすることができます。

# 7. シグナルプロセッシング

下の図は、Qu の信号フローとプロセッシングを示しています。Qu-24 と Qu-32 は、グループとマトリクスのミッ クスが含まれます。全モデル共に先頭の 16 チャンネルにオートマチックマイクミキサー(AMM)を搭載して います。詳細な図や情報については、『Qu シリーズリファレンスガイド』を参照してください。

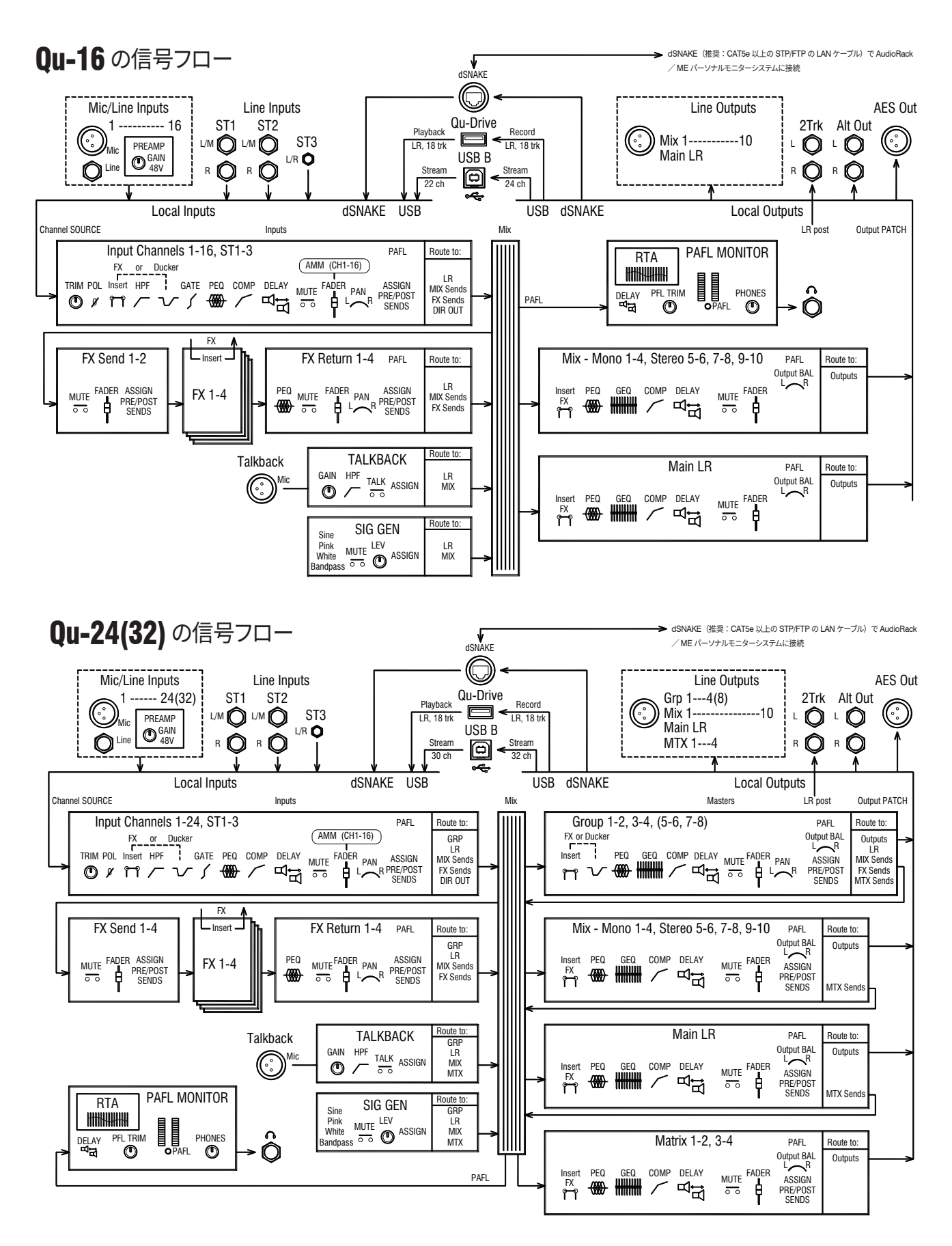

# 8. ワイヤレス制御

iOS デバイス(iPad、iPhone、iPod Touch)用の ALLEN & HEATH Qu-Pad / Qu-Control / Qu-You アプリは、 App Store から無料で入手できます。Qu-You は Android デバイス用も用意されています。

Qu ワイヤレスネットワークのセットアップ:ベストなパフォーマンスを得るには、自動チャンネル 選択機能を備えたデュアルバンド(2.4 / 5GHz) ワイヤレスルーター(ワイヤレスアクセスポイント)を使用 してください。人や機器などの障害物を避けるためになるべく高い位置に設置します。柱や壁の後方や金属製の 梁の近く、またはスピーカーの上への設置は避けてください。ミキサーの「Setup」>「Network」画面を開き、 DHCP が有効になっていることを確認します。

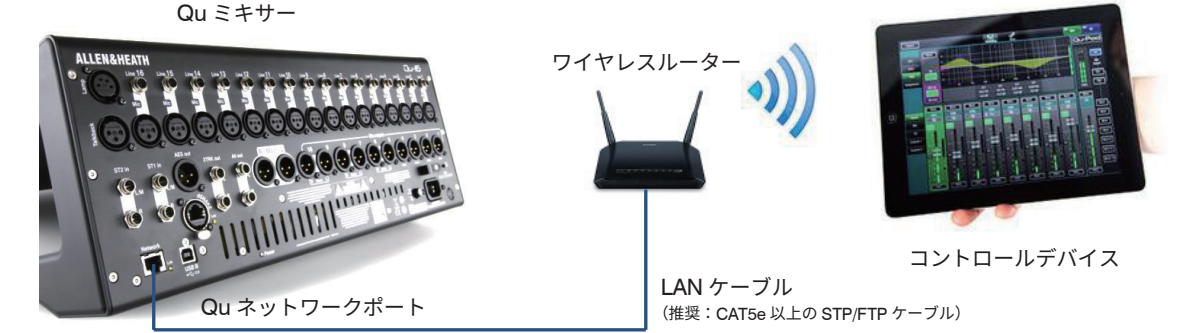

**○** Qu ミキサーファームウェアとアプリのバージョンは、互換性が必要です。例えば、V1.9 アプリは V1.8 ファームウェアでは動作しません。予期しないバージョンの不一致を避けるた めに、デバイスの「自動アップデート(日本語版)/auto update(英語版)」の機能はオフに しておくことをお勧めします。最新の Qu ミキサー用のファームウェアは ALLEN&HEATH の ウェブサイト(www.allen-heath.com)よりダウンロードできます。

() Qu ミキサーの不正な操作を防止するために、ルーターのパスワードを設定してワイヤレ スネットワークを保護することをお勧めします。

① ワイヤレスデバイスはネットワーク設定を記憶します。先々、ゲストエンジニアが現場に持ち込んだデバイスを使用して、パスワードなしでワイヤレスネットワークにアクセスするのを防止するには、そのエンジニアのデバイスの「設定」>「Wi-Fi」メニューでそのワイヤレスネットワークを選択し、「このネットワーク設定を削除」機能を使用します。

**ワイヤレスネットワークへの接続**:ルーターの電源を入れます。接続が確立されるまで数分待ちます。ワイヤレスデバイスの「設定」画面を開き、ミキサーのWi-Fiネットワークを探し、接続します。

**アプリの起動**: アプリを起動すると「Login」ページが開きます。Qu ミキサー がWi-Fi ネットワーク上で認識されるとリストに表示されます。これを選択し、 「Connect(接続)」にタッチします。ミキサーにログインパスワードが設定されている 場合、入力を求められます。詳細については、アプリのヘルプを参照してください(ア プリのヘルプマニュアルは「ログイン」または「Setup」ページの「?」ボタンにタッ チすると表示されます)。

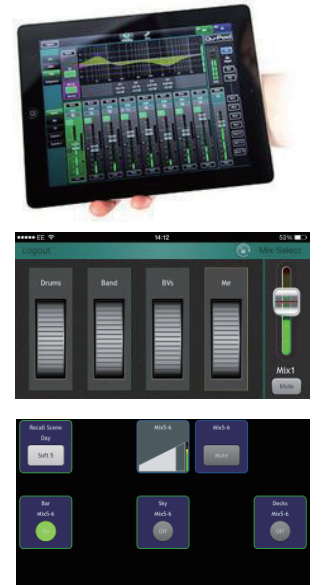

ALLEN&HEATH

Qu-Pad は、室内やステージ上を自由に歩きながら、必要に応じてサウンドを調整できるエンジニア用ミキシング ツールです。Qu-Pad は、Qu ミキサーのユーザープロファ イルおよび権限設定に従います。

**Qu-You**は、ステージ上のミュージシャンがパーソナルモ ニターミックスを調整できるようにするアプリです。その間 も、エンジニアは Qu ミキサーで各ミックスを監視し、必要 に応じていつでも調整できます。Qu-You ユーザーのパスワー ドはミキサー側で設定できます。

Qu-Control は、最大5つの画面タブとタブごとに最大 15個のコントロール「ウィジェット」でカスタマイズ可能 なアプリです。ウィジェットには、BGM ソースの選択から マスターゾーンレベル、マイクのページングまで何でも構 いません。Qu-Control ユーザーのパスワードはミキサー側 で設定できます。

# 9. Qu-Start

このセクションでは、Quのセットアップおよびミキシング手順を簡単に説明します。詳細については、このガイドの他のセクションや『Quシリーズリファレンスガイド』を参照してください。

# 9.1 作業開始前のチェック項目

Qu ミキサーのファームウェアのバージョン:「Home」画面で現在のバージョンを確認し、ALLEN & HEATH ウェ

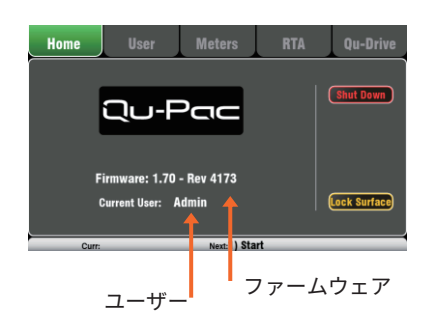

ブサイト(<u>www.allen-heath/key-series/qu-series</u>)で最新バージョ ンを確認します。最新でない場合は「Setup」>「Utility」>「Firmware」 画面でダウンロードし、アップデートします。

Qu-Pad / Qu-Control / Qu-You アプリのバージョン: アプリのバー ジョンは、Qu ミキサーのファームウェアのバージョンは、互換性が 必要です。互換性の無いバージョン間では、アプリはミキサーに接続 できません。最新のバージョンは常に App Store から無料でダウン ロードできます。

ミキサーのファームウェアをアップデートする前にアプリがアップ デートされてしまう事を防止するために、iOS デバイスの「自動アッ プデート(日本語版)/auto update(英語版)」の 機能はオフにして おくことをお勧めします。

ネットワークおよび Wi-Fi 設定:ルーター(ワイヤレスアクセスポイ ント)を Qu の Network ポートに接続します。「Setup」>「Control」 >「Network」画面で、DHCP が有効になってることを確認します。ルー ターにパスワードが設定されていることを確認します。ネットワーク は、建物内の他の Wi-Fi ネットワークから独立させてください。

Current User (現在のユーザー):「Home」画面で現在のユーザー を表示します。Quには3種類のユーザープロファイルが用意されて います。Admin ユーザーは全項目にアクセスでき、通常はミキサー の所有者またはシニアエンジニアに割り当てます。Standard および Basic ユーザーは、Admin ユーザーによってアクセス制限が設定さ れています。パスワードの設定も可能です。

**Calibration(キャリブレーション** / 校正):「Setup」>「Utility」> 「Calibration」画面で、モーターフェーダーとタッチスクリーンをキャ リブレーションできます。

**Dimmer(ディマー)**:タッチスクリーンおよびキーイルミネーショ ンの明るさを調整するには、**Setup** キーを押しながらロータリー コントロールを回します。Qu は最大の明るさで起動します。

# 9.2 スタートポイントの設定

ミキサーを完全にリセットするには、起動時にシステムハードリセットを実行します。<br />
この操作は絶対に必要な

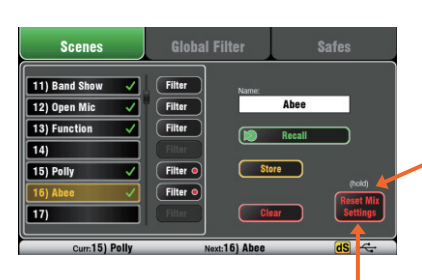

2 秒間長押し

<u>場合に限ってください。</u>実行すると全てのメモリー(シーン、ユーザー ライブラリー、ユーザープロファイル、パスワード)が消去され、す べてのデータが工場出荷時のデフォルト設定にリセットされます。

新しいセッションやイベントのセットアップ用のスタートポイント としてミキサーを設定するには、「Scenes」ページの「Reset Mix Settings」機能を使用します。これは、現在のミックスパラメーター を全て工場出荷時設定にリセットする特別なシーンで、メモリーとシ ステム設定/プリファレンスには影響しません。

このリセットは、Global Scene Filter やチャンネル Safes の影響を 受けず、むしろ Global Scene Filter もリセットされ、Safes も消去 されます。「Reset Mix Settings」ボタンを2秒間長押しした後、確 定します。

**好みのスタートポイントを設定するには、**独自のテンプレート シー ンをセットアップして保存し、これを USB キーに保存して、今使用 している Qu ミキサーや他の Qu ミキサーにロードすることができま す。

# 9.3 セッションに向けたミキサーの準備

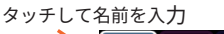

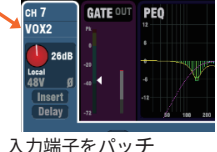

 Gen
 Cot
 Cot
 Cot
 Cot
 Cot
 Cot
 Cot
 Cot
 Cot
 Cot
 Cot
 Cot
 Cot
 Cot
 Cot
 Cot
 Cot
 Cot
 Cot
 Cot
 Cot
 Cot
 Cot
 Cot
 Cot
 Cot
 Cot
 Cot
 Cot
 Cot
 Cot
 Cot
 Cot
 Cot
 Cot
 Cot
 Cot
 Cot
 Cot
 Cot
 Cot
 Cot
 Cot
 Cot
 Cot
 Cot
 Cot
 Cot
 Cot
 Cot
 Cot
 Cot
 Cot
 Cot
 Cot
 Cot
 Cot
 Cot
 Cot
 Cot
 Cot
 Cot
 Cot
 Cot
 Cot
 Cot
 Cot
 Cot
 Cot
 Cot
 Cot
 Cot
 Cot
 Cot
 Cot
 Cot
 Cot
 Cot
 Cot
 Cot
 Cot
 Cot
 Cot
 Cot
 Cot
 Cot
 Cot
 Cot
 Cot
 Cot
 Cot
 Cot
 Cot
 Cot
 Cot
 Cot
 Cot
 Cot
 Cot
 Cot
 Cot
 Cot
 Cot
 Cot
 Cot
 Cot
 Cot
 Cot
 Cot
 Cot
 Cot
 Cot
 Cot
 Cot
 Cot
 Cot
 Cot
 Cot
 Cot</t

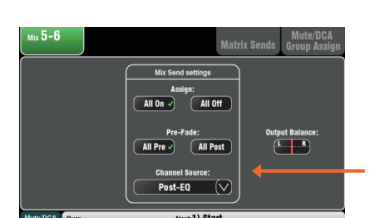

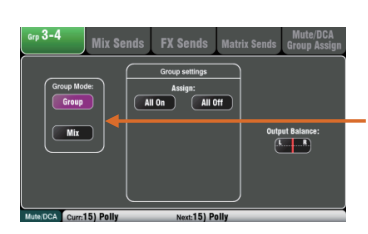

前面パネルまたは背面パネルを表示

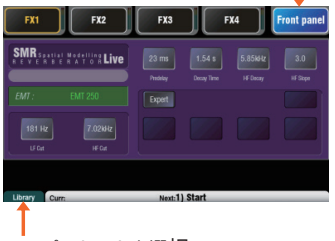

FX プリセットを選択

| Masters DCA Group Assign            | Mute Grou   | p Assign   |
|-------------------------------------|-------------|------------|
| DCA Groups                          | Mute Groups | On SoftKey |
| DCA Grp1 DCA Grp2 DCA Grp3 DCA Grp4 | Ø Mute i    | 3rp 1 🗸    |
| Mute Mute Mute                      | 9 Mute      | 3rp 2 🗸    |
| Level Level Level                   | 9 Mute      | 3rp 3 🗸 📗  |
|                                     | Mute        | 3rp 4 🗸    |
| Close Curr:15) Polly Next:15        | ) Polly     |            |

**チャンネル名およびマスター名の入力**:回線表や各種資料に従い、ミキサーの 「Processing」画面でチャンネル・ネームを入力します(最大6文字)。チャンネル・ ネームの表示部にタッチするとキーパッドが開きます。Qu-Pad アプリを使用して名 前を入力することも可能です。

**チャンネルソースの選択**:モノラル/ステレオチャンネルごとに、Local(背面の入 力端子)、dSNAKE(リモート接続の AudioRack)、USB(プレイバック用の USB キー) の3つのソースからいずれかを選択できます。デフォルトでは Local 入力がパッチ されています。

チャンネルソースを変更するには、入力の「Processing」画面で Fn キーを使用して「Source」ページを開きます。

対応する各種リモート Audio Rack 機器を接続している場合は「dSNAKE」を選択し ます。Audio Rack の端子のマッピング(チャンネルの割り当て構成)を別のチャン ネルにしたい場合は、「Patch」にタッチして「Setup」>「I/O Patch」>「dSNAKE In」画面を開きます。デフォルト設定ではあらかじめ1対1のマッピングになってい ます。

USB でのプレイバック音源の入力をする場合は、「Global USB Source」ボタンを タッチすると「Qu-Drive」または [USB B streaming」が選択できます。この設定 はすべてのチャンネルに反映します、予めご注意ください。

**ミックスのルーティングとプリフェーダー**/**ポストフェーダー設定の確認**:ミックス1~10は、プリフェーダーまたはポストフェーダーの設定、チャンネルのアサイン、チャンネルの信号パス内のセンドポイントの選択が可能です。

各ミックスを全て ON または OFF、全てプリフェーダーまたはポストフェーダーに 設定する場合、マスターの「Routing」画面を使用すればスタートから素早くセッ トアップできます。

デフォルトは全てプリフェーダーで、全てのチャンネルがアサインされ、センドは ポスト EQ です(コンプレッサーに影響されません)。これはミックスをモニターセ ンドとして使用する場合に最適です。エフェクトおよびその他のセンドについては、 ポストフェーダー/ポストディレイ(全てのプロセッシングの後)に変更可能です。

**グループのセットアップ**<sup>\*\*</sup>:グループは、オーディオ・サブグループまたは追加のステ レオミックスとして構成できます。例えば、多数のインイヤーモニターを使用する場 合などでも使用できます。動作モードの確認または変更はマスターの「Routing」画 面で行います。サブグループを使用して LR に送る場合、そのグループにアサインす るチャンネルの LR ミックスへのアサインを OFF にすることを忘れないでください。

※ Qu-16 はグループとマトリクスを備えていません。

マトリクスセンドのセットアップ\*:「Matrix Routing」画面で Fn キーを使用して 「Matrix View」ページを開き、センドレベルとルーティングを設定します。

#### ※ Qu-16 はグループとマトリクスを備えていません。

FX のセットアップ:「FX」画面を開き、4 つの内蔵 FX ユニットをセットアップしま す。デフォルトの構成では、リバーブとディレイが各 1 系統(Qu-16)、またはリバー ブ 2 系統とディレイと ADT(オートダブルトラッキング:コーラス系エフェクト)エ フェクトが各 1 系統 (その他の Qu モデル)です。変更するには Fn キー「Library」ペー ジを開き、それぞれの FX タイプとプリセットを選択して呼び出します。

FX パッチ設定は「Back Panel」画面で確認できます。リバーブやディレイなどのエフェクトは、Mix から Return にパッチします。チャンネルまたはミックスに FX をインサートすることもできます。

MUTE / DCA グループのセットアップ:「Routing」画面で、Fn キーを使用して「Mute/ DCA」ページを開いて「Masters」にアクセスし、グループ名の設定とチャンネルの アサインを行います。Mute Group マスターは、「Home」画面からアクセスする こともできます。FX リターンにMUTE / DCA グループをアサインすると、曲間で素 早くエフェクトのレベルを下げたりミュートしたりすることができて便利です。

グループミュートをソフトキーにアサインしておけば素早くアクセスする事も可能 です。

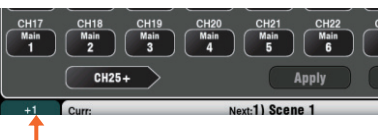

+1 インクリメント

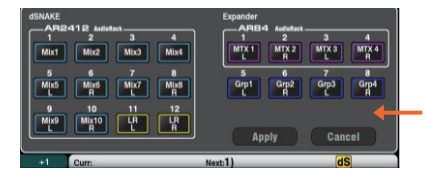

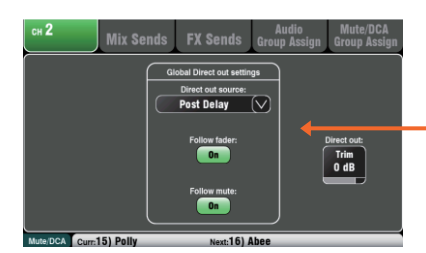

| Audio                                                       | Control                                                                                                    | USB Data                                                | I/O Patch                                                 | Utility                                |
|-------------------------------------------------------------|----------------------------------------------------------------------------------------------------|---------------------------------------------------------|-----------------------------------------------------------|----------------------------------------|
| Surface                                                     | dSNAKE In                                                                                                    | dSNAKE Out                                              | Monitor                                                   | USB Audio                              |
| Gu-Drive Multitrack<br>1<br>CH1<br>9<br>CH9<br>17<br>LR Pre | 1-18         USB B St           2         3           CH2         CH3           10         11           CH10         CH11           18         CH2           Stereo         Stereo | reaming = 1-32<br>4<br>CH4<br>CH5<br>12<br>CH12<br>CH13 | 6 7<br>CH6 CH7<br>14 15<br>CH14 CH15<br>CH/ST/Grp source: | 8<br>CHB<br>16<br>CH16<br>Insert Sends |
| (                                                           | 19-32                                                                                                    | C                                                       | Apply                                                     | Cancel                                 |

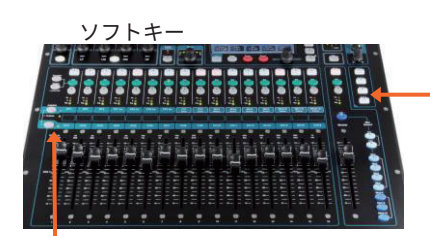

カスタムレイヤー

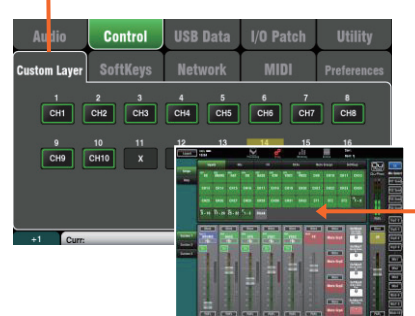

**パッチング**:デフォルトでのパッチ設定は、背面のローカル端子とチャネル のシンプルな1対1のマッピングであり、典型的なPAアプリケーション に適した出力パッチです。ただし、Quは柔軟なパッチも可能で、信号を任 意にルーティングする事も可能です。

パッチ画面の多くは、Fn キーを「+1 (加算)」として使用して、ソケットの 範囲をすばやくステップスルーできるようにします。ほとんどの場合、変更 する際は「Apply(適用)」、または「Cancel(キャンセル)」する確認が必 要です。

Alt 出力と AES3 デジタル出力のパッチ:「Setup」>「I/O Patch Surface」 画面で、Alt 出力と AES デジタル出力のパッチもできます。Alt 出力は録音用 のステレオソースや、ゾーン別の出力用に使用すると便利です。フロントパ ネルのスクリーン・ロータリーで出力コントロールができます。

**dSNAKE リモート出力のパッチ**:「Setup」>「I/O Patch」>「dSNAKE Out」画面で、Qu に接続されている Audio Rack のいずれかの出力用端子に パッチします。

ダイレクトアウトの用途の選択: チャンネルダイレクトアウトの用途を検討 します。例えば、USB レコーディング、ME-1 パーソナルモニタリング、チャ ンネルダッカーのトリガー、シングルチャンネルの FX などが考えられます。 ソースの設定は、任意の入力チャンネルの「Routing」画面で行います。こ の設定はグローバルに機能するため、全てのダイレクトアウトに影響します。

**ME-1 パーソナルモニター(別売)へのパッチ**:「Setup」>「I/O Patch」 >「Monitor」画面を開き、Quの出力をME-1にパッチします(最大 40ch)。一般的には入力チャンネルのダイレクトアウトを使用します。ダイ レクトアウトのおすすめの設定は、post delay(ポスト・ディレイ), pre fader(プリ・フェーダー), post mute(ポスト・ミュート)です。

**USB 出力のパッチ**:「Setup」>「I/O Patch」>「USB Audio」画面で、 Qu の出力を Qu-Drive マルチトラックおよび背面パネルの USB B ストリー ミングポートにパッチします。これらは同じパッチを共有し、USB ストリー ミングは 32 系統の出力を全て使用します(Qu-16 は 24 系統)。Qu-Drive レコーディングは最初の 18 系統の出力から送られ、Qu-Drive ステレオレ コーディングは出力 17 と 18 から送られます。

ライブショーのマルチトラックレコーディングでは、ライブミキシングがレ コーディングに影響しないようにチャンネルのインサートセンドを使用する 方法もあります。スタジオレコーディングやその他の用途では、これをダイ レクトアウトに変更することもできます。

Soft Keys (ソフト・キー) へのアサイン: ソフトキーには、ミュート、タッ プテンポ、シーン、Qu-Drive トランスポートなどの各種機能をアサインでき ます。アサインは「Setup」>「Control」>「SoftKeys」画面で行います。 ロータリーでオプションのリストをスクロールして選択し、「Apply」ボタン にタッチして確定します。

Custom Layer (カスタム・レイヤー) へのアサイン:3番目のフェーダー ストリップレイヤーには、チャンネル、FX、ミックス、DCA、および MIDI セレクトを自由に組み合わせてアサインできます。それにより、ショーで 使用するチャンネルに素早くアクセスできます。アサインは「Setup」> 「Control」>「Custom Layer」画面で行います。Fn キーの「+1」(イン クリメントキー)を使うと、アサインを早く加算する事ができます。

Qu-Pad アプリのカスタムレイヤーへのアサイン: iPad アプリを使用してワ イヤレスミキシングを行う場合、最大3つのカスタムレイヤーにアサインし てフェーダーストリップとソフトキーに任意の順序で表示することができま す。それには上部ツールバーの「Setup」アイコンを選択します。

# 9.4 プロセッシングおよびミックスパラメーターのスタートポイントの設定

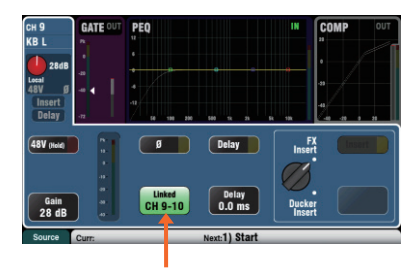

63.0Hz

0.0 dB

128Hz

In

200Hz

0.0 dB

10.0kHz

0.0 dB

2.50kHz

0.0 dB

まず、「Processing」画面の「Preamp」ページで「Linked(リンク)」 ボタンを使用して、必要に応じて奇数/偶数チャンネルをステレオペ アとしてリンクします。例えばステレオ出力のキーボードやバッキン グトラック(カラオケやマイナスワン)のような再生ソースで使用し ます。リンクしたペアの片側チャンネルの Pan を操作すると Width (ス テレオワイド)が調整できます。

サウンドチェックを開始できるように入力およびミックスチャンネル のプロセッシングを素早くセットアップするには、いくつかの方法が あります。

Processing Libraries (プロセッシングのライブラリー): 「Processing」画面で、Fn キーを使用して関連ブロック(PEQ など) の「Library」ページを開きます。

ファクトリーライブラリーにはスタートポイントの参考となる典型的 なプリセットが用意されています。このライブラリーに上書きをした り削除することはできません。保存したい場合はユーザー・ライブラ リーを使用してください、名称を含む編集が可能です。

**Channel Libraries**(チャンネルのライブラリー): この プリセットは、入力チャンネルの全てのプロセッシング (Gate,PEQ,Comp,Delay) を呼び出します。プリアンプの設定 (Gain,Pad,48V,Polarity) も含めたい場合は「Recall Preamp」を ON にします。チャンネルライブラリーには、Link (リンク)と Ducker(ダッカー)の設定は含まれていません。

-{}- 3/4 - 3/4 -()- 3/4 10.0kH FX 0 2.50kHz 0.0 dB 0.0 dB 0.0 dB 0.0 dB

> パラメーターをリセット パラメーターを貼り付け

パラメーターをコピー

チャンネル・ライブラリーを使用することにより、チャンネル名さえ 設定するだけで、確実で早いサウンドチェックのスタートポイントに なります。

 $Copv(\exists l'-)/Paste(\neg l-\lambda)/Reset(\neg l-\lambda):$ プロセッシングを素早く設定するための強力なツールです。操作方法 は共通で、各キーを押しながら別の項目を押すかタッチすると、操作 が実行されます。

+ 前面パネルの Sel キー = 全ての関連プロセッシング(プリアンプ以外)

- + スーパーストリップの「In」キー = そのブロック(PEQ など)のみ
- + スーパーストリップの「USB」キー = プリアンプ
- +「Processing」画面上部 = そのブロックのみ
- +「Processing」画面上部のゲインノブ = プリアンプ
- + **チャンネル**のミックスセレクト(Mix)ボタン = そのチャンネルの ミックスレベル、パン、アサイン。

この操作は、チャンネルの Link (リンク)と Ducker (ダッカー)の 設定には影響しません。

Reset:関連パラメーターを工場出荷時設定にリセットします。例え ば、PEQ はフラット、Gate は Out、ミックスレベルは OFF、パン はセンター、アサインは ON になります。

Copy / Paste: Copy を押しながら、設定をコピーしたい項目を押 すかタッチします。その後、Paste を押しながら、設定を貼り付けた いチャンネルの Sel キー、Select ボックス、または Mix ボタンを押 すか/タッチします。設定を複数のチャンネルまたはミックスに素 早く貼り付けることができます。例えば、CH2 の PEQ のみを CH3、 CH4、CH5 にコピーするには、次のように操作します。

Copy を押しながら画面上部の CH2 PEQ を押し、 Paste を押しながら CH3、CH4、CH5 の Sel キーを押す

Qu-Pad アプリ:チャンネル名の設定、チャンネルのリンク設定、ラ イブラリーの呼び出しは、Qu-Pad アプリを使用して行うこともでき ます。

# 9.5 設定の保存

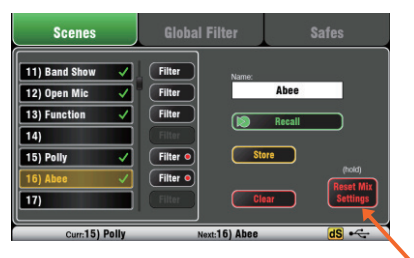

リセットにタッチして長押し

1 つ以上アサインされていると ドットが点灯

|             |              |              |                 |                 |                 | - +             |              |
|-------------|--------------|--------------|-----------------|-----------------|-----------------|-----------------|--------------|
| Sce         |              |              | Global          | Filter          |                 | Saf             | es           |
| Inputs      |              | Mix          |                 |                 |                 |                 |              |
| CH1<br>Safe | CH2<br>Safe  | CH3<br>Safe  | CH4<br>Safe     | CH5<br>Safe     | CH6<br>Safe     | CH7<br>Safe     | CH8<br>Safe  |
| CH9<br>Safe | CH10<br>Safe | CH11<br>Safe | CH12<br>Safe    | CH13<br>Safe    | CH14<br>Safe    | CH15<br>Safe    | CH16<br>Safe |
| ST1<br>Safe | ST2<br>Safe  | ST3<br>Safe  | FX1 Bit<br>Safe | FX2 Rot<br>Safe | FX3 Rot<br>Safe | EX4 Rot<br>Safe |              |
|             |              |              |                 |                 |                 |                 | Al           |
| S           |              |              |                 | 5               | cene 11         | Stored Fr       | om Mem       |

パラメーターのグループ

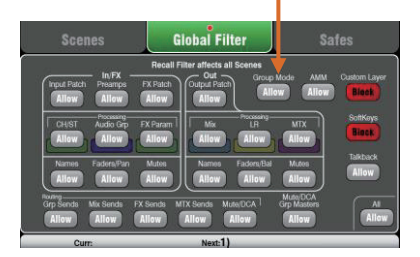

| Audio            | Control    | USB Data                       | Output Patch | Utility |
|------------------|------------|--------------------------------|--------------|---------|
| Scenes           | Libraries  | Shows                          |              |         |
| From USB         |            |                                | USB S        | hows    |
| 🔊 Recall         | Name       | (touch to rename):             | 🗾 0) Grace N | otes G1 |
|                  | Gra        | CE NOTES G1                    | 🗾 1) Sound I | clectic |
| Store New        | )          |                                | 💋 2) Cosmo   | NJar 13 |
| Existing USB sho | , i ii     | current settings<br>All Scenes | 🞽 3) Duncan  | Dis PP  |
| Overwrite        | <u>ן</u> ( |                                | 🞽 4) dBs Ava | lon     |
|                  | 1          |                                |              |         |
| Curr             |            | Next (1) Ab                    |              |         |

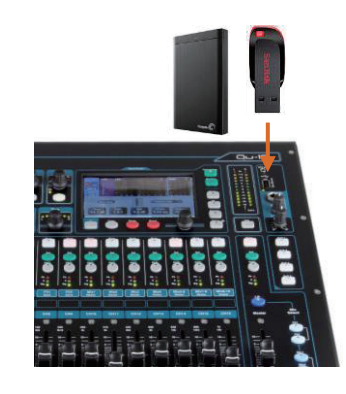

Scenes memories (シーンメモリー): セッションに向けたミキサーのセッ トアップが完了したら「Scenes」画面を開き、現在のミックス設定に名前 を付け、シーンとして保存します。

サウンドチェック、ショー、レコーディングセッションなどの後に、バンド ごとにシーンに名前を付けて、テンプレートとして保存しておけば、今後の セッションのスタートポイントとして役立ちます。

Qu ミキサーには最大 100 個のシーンを保存できます。既存のシーンはコピー および消去が可能です。シーンをコピーするには、Copy キーを押しながら リスト内のシーンにタッチします。その後、Paste キーを押しながらコピー 先のシーン位置をタッチすると、全てのシーンパラメーター、名前、および フィルターがコピーされます。

**Reset Mix Settings (セッテイングのリセット)**:新しいミキシングセッショ ンを開始できるようにミキサーを初期化します。全てのミキシングパラメー ターがゼロ・リセットされ、Safes および Global Filter の既存設定が消去され ます。シーン、ライブラリー、およびユーザープリファレンスには影響しません。

Scene Safes (シーン・セーフ):この機能は、シーンがリコールされたときに、 選択したチャンネル、またはミックスのすべてのパラメーターが変更される のを防ぎます。これは、サウンドチェック後にシーンが保存され、保護され たチャンネルで行った変更は、後でそのシーンを呼び出しても変わらないこ とを意味します。固定された使用環境で変更したくないチャンネル、例えば BGM や MC などで使用できます。設定は「Scenes」>「Safes」画面で行 います。デフォルトでは設定されていません。

Global Scene Filter (グローバル・シーン・フィルター):全てのチャン ネルとミックスの、選択したパラメーターのみ、がシーンを呼び出した際 に変更されないよう保護します。例えば、サウンドチェック後に行うソフト キーまたはカスタムレイヤーへのアサインや、観客の入り具合に応じて行う GEQ などの LR ミックスプロセッシングの変更などを保護できます。設定は 「Scenes」>「Global Filter」画面で行います。チャンネルタイプごとに、 保護するパラメーターのグループを指定するためのボタンのグリッドが表示 されます。デフォルトではカスタムレイヤーとソフトキーが保護されます。

Scene Filter (シーン・フィルター): グローバル・シーン・フィルターに似 ていますが、選択したパラメーターは一つのシーンだけ保護します。各シー ン毎に選択(フィルター)できます。これらは例えば劇場でキューによる変 更をしたり、曲中でエフェクターを変更する場合などに強力なツールとなり ます。シーン・フィルターは個々でコピーや消去が可能です。デフォルトで はカスタムレイヤーとソフトキーが保護されます。

Show Memories (ショーデータのメモリー):「ショー」には現在のミック ス設定、100 シーンのライブラリ、セットアップされた全データが保存され ます。ショーはミキサーの内部には保存されず、Qu-Drive 端子に接続された USB ドライブに直接作成されます。

() USB キーに保存されたファイルの名前や場所を編集しないでください。

USB 経由でのデータのアーカイブ/転送:USB キーや USB ドライブなどの USB デバイスを使用して Qu の設定をアーカイブしたり、Qu ミキサー間で 転送したりすることができます。メモリーは Qu の全モデル間で互換性があ ります。まず、Qu ミキサーで USB デバイスをフォーマットする必要があり ます。それには「Setup」>「Utility」>「Qu-Drive」画面の「Format」機 能を使用します。

 
 () フォーマットを行うと、デバイス上の既存データが全て消去され、Qu ディ レクトリーが作成されます。Qu ミキサーでの USB デバイスのフォーマットは1 回行うだけでかまいません。PC など使用して USB デバイスの Qu のデータやファ イル名の編集を行わないでください、Qu ミキサー専用としてご使用をお願いし ます。

シーン、ユーザーライブラリー、およびショーファイルの転送は「Setup」 >「USB Data」画面で行います。

# 9.6 Qu-16 / Qu-24 / Qu-32 によるミキシング

緑色の **Sel** キーを押して、スーパーストリップのコントロール部 分を使用すればチャンネルのプロセッシングやパンの調整ができ ます。 Processing キーを押し、画面上部にタッチすると、 選択したチャンネルのプリアンプおよび各プロセッ シングのパラメーターが画面に表示されます。

**ALLEN&HEATH** Qu-16 Routing キーを押すと、選択 したチャンネルのルーティン グパラメーターが表示されま ----す。**Fn**キーを押すと、DCA . 0 60 ۲ 0 11.20mm -Freq File グループ、MUTE グループの - Free 15.012 GE 0 -60 0 Masters (マスター) のアサイ ň 1 -Gain HM à 1.00 ンができます。 --t I --3 **0** E 3 0 2 0 3 🖉 ž 🜑 3 0 2 0 200 PAFL を押すと個々の信号を -1 -Layers キーを押すと、入 ヘッドホンで検聴できるほか、 カ/ FX / マスターフェー 12 5414 (\*\*\*) そのレベルがメインメーターに ダーストリップにアクセス 表示され、確認できます。 u できます。 0 両方を押すと**カスタムレイ** 青色の Mix キーを押すと、 ミッ 111 111 -----111 1113 1110 ヤーにアクセスできます。 **クスのセンド**、ルーティング、 カスタムレイヤーには、入 -E O E O E O E O E プリフェーダー/ポストフェー TT TT 力、FX、マスター、DCA、 -111111111111 ダー設定を調整できます。 MIDI ストリップを自由に 組み合わせてアサインでき マスターストリップは選択され ます。用意されたラベルス たミックスに従います。 ペースを使用すればスト . ① <u>モニターまたはエフェクト</u> リップ(各チャンネル)の レベルの調整が完了したら、メ 名前をラベリングできま イン LR ミックスに返すことを忘 す。 <u>れないでください。</u> 押したまま Sel を押す 各チャンネルを切り替える 全チャンネルを切り替える Pre/Post (プリ/ポスト) MI Assign (アサイン) .... --1 ---..... ---------1.8 0 0 1 0 0 a æ . 0 (B) 6 A 8 6 61 10 10 センズ・オン・ -00 1605 100 185 100 190 44 --505-51 フェーダー 111 -1 1.101 1113 11100 -Mix 0 **グループミックス**キーを押すと、そのルーティン グをアサインしたり、マスターフェーダーやプロ 1 1 2 2 セッシングにアクセスしたりすることができます。 チャンネルフェーダーは引き続き使用できる状態 です。※ Qu-16 は Group (グループ) は装備され 40 | 8 | 8 | ていません。

> Grp キーは、グループモード設定時は紫色に点灯 し、ミックスモード設定時は青色に点灯します。

**Qu ミキサー**スタートガイド

0

| CH 7<br>VOX2                                      | GATE OUT | PEQ<br>                 |                                                           |                                                             | IN<br>HPF |                                         |
|---------------------------------------------------|----------|-------------------------|-----------------------------------------------------------|-------------------------------------------------------------|-----------|-----------------------------------------|
| Lecal<br>48V gl<br>Insert<br>Delay<br>HPF<br>130H | z 14     | 1<br>0.2<br>1Hz<br>9 dB | <ul> <li>◆ 0.3</li> <li>360Hz</li> <li>-2.2 dB</li> </ul> | <ul> <li>◆ 0.4</li> <li>1.23kHz</li> <li>-5.6 dB</li> </ul> | *<br>•    | - 0.4 PEQ<br>- 0.4 In<br>31 kHz<br>9 dB |
| Library                                           | Curr:    | _                       | Next                                                      | 1) Start                                                    | _         |                                         |

**Processing screen (プロセッシング画面)**:この画面では選択した チャンネルやマスターのプロセッシングを行えます。

 ・ 画面上部にタッチすると、下のセクションに関連パラメーターが表示されます。また、Copy / Paste / Reset キーを押しながら画面上部にタッチすることにより、さまざまな処理ブロックのコピーやリセットを素早く行うこともできます。

各パラメーターのボックスをタッチするとハイライト表示をします、 値の変更はロータリーコントロールを使用します。

**Fn** キーを使用して、現在のプロセッシング画面の別ページを開くことができます。

Pre amp(プリアンプ)= ソース選択(入力パッチ

Gate,PEQ,GEQ,Comp =Library (ライブラリー)

FX Parameters (エフェクターのパラメーター):FX センドまたは リターン チャンネルを選択し、Processing (プロセッシング) 画 面を開くとエフェクターの パラメータが表示され、操作ができます。 さらに高度な多くのパラメーターを試してみたい場合は、「Expert」 をタッチします。Fn キーを使用して「Library」ページを開くと、FX タイプの変更やプリセットの保存/呼び出しを行うことができます。

Routing screen (ルーティング画面):この画面では1つのチャンネ ルから全てのミックスへのセンドを調整したり、ミックスのグローバ ル設定やルーティングオプションにアクセスしたりすることができま す。全てのチャンネルから1つのミックスへのセンドを調整するには、 Mix キーを使用します。

また、「Routing」画面で Fn キーを使用すると、マトリクスが選択 されている時はマトリクスセンド、マトリクス以外が選択されている 時は MUTE/DCA グループのアサインと名前の設定もできます。

# 9.7 セキュリティーとユーザーアクセス権限

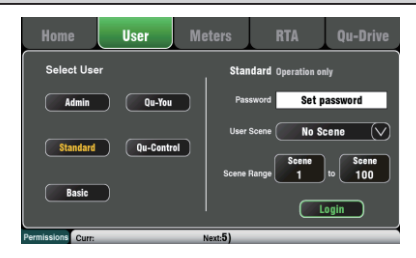

Quには、無許可の機器やアプリへのアクセスからシステムを保護し、 特定のオペレーターに与えられるコントロールの範囲を制限するいく つかの機能があります。たとえば、レギュラーのイベントオペレーター が決まった構成を変更できないようにしたり、技術者ではないバーの スタッフが BGM とページングだけを簡単にコントロールできるよう に制限する事ができます。

Lock Surface (ロック・サーフェイス):「Home」画面にある、こ のボタンを使用すると、オペレーターがミキサーから離れている間に サーフェイスのコントロールを保護できます。パスワードが設定され ている場合、ロックを解除するにはパスワードを入力する必要があり ます。

**User Permissions (ユーザー権限)**:3種類のユーザープロファイル が用意されています。

Admin:全アクセス権限があります、ユーザー権限の設定とパスワードの設定を行う事もできます。

Standard: ライブミックスを操作できますが、システムセットアップ機能からはロック・アウトされます。

Basic:フェーダーとミュートのみを操作でき、カスタムレイヤーの みに制限されているため特定のチャンネルからロック・アウトされま す。

3 種類のユーザーごとにパスワードを設定できます。パスワードは、 ログイン時およびサーフェスロック解除時に入力する必要がありま す。Qu-Pad アプリは同じユーザー権限に従います。Admin ユーザー は、Qu-You および Qu-Control ユーザーのパスワードを個別に設定 可能で、また Standard ユーザーと Basic ユーザーに対して、シーン の範囲とログイン時のシーンの設定も可能です。

| SMR Spatial       | Modelline Live |        | 4.96kHz |  |
|-------------------|----------------|--------|---------|--|
| Classic :         | Hall 480       | Expert |         |  |
| 84.1 Hz<br>LF Cut | 5.05kHz        |        |         |  |

Mix Sends FX Sends Grp Sends Group

Pre Pre Pre Pre Pre Pre

Level Level Level Level Level Level Level Level Level Level Level

# 9.8 USB レコーディング/プレイバック

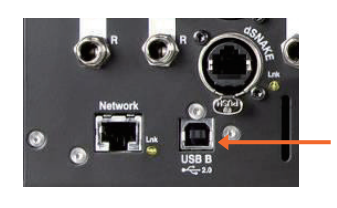

レコーディングソースをパッチ

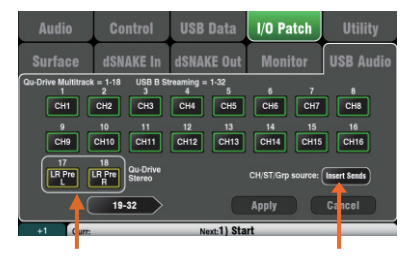

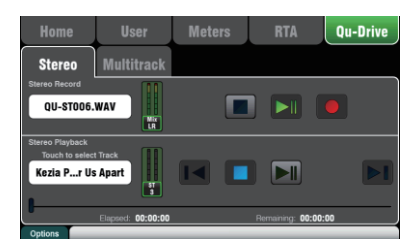

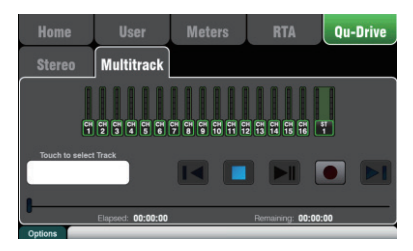

レコーディングソースをパッチ

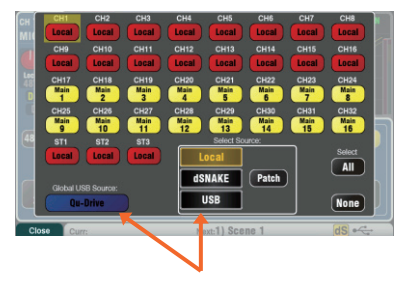

**USB B ストリーミング**: Apple<sup>®</sup> Mac または Windows<sup>®</sup> PC を背面 パネルの USB B ポートに接続すると、最大 32 チャンネルのオーディ オの双方向ストリーミングと MIDI メッセージの送信が可能です。

ALLEN & HEATH DAW Control ドライバー (Mac 専用)をダウンロー ドすると、Qu MIDI Strip メッセージを HUI または Mackie Control プロトコルに変換できます。標準 MIDI メッセージを PC にストリー ミングするには、ALLEN & HEATH Qu Windows ドライバーをダウ ンロードしてください。

Qu の MIDI チャンネル番号の設定は「Setup」>「Control」>「MIDI」 画面で行います。

**USB ドライブへの Qu-Drive ダイレクトレコーディング**:前面パネ ルの Qu-Drive ポートに接続した USB ストレージデバイスに、ステ レオまたは 18 トラックのマルチトラックで直接録音ができます。

※ Qu-Drive レコーディングには、高速のサステイン転送レートに 対応した USB ストレージデバイスが必要です。全ての USB デバイ スで完全な性能が保証されるわけではありません。詳細については、 ALLEN & HEATH ウェブサイトの Qu ナレッジベースに掲載されて いる文書「Understanding Qu-Drive and USB」を参照してください。 録音した USB ストレージデバイスは Qu ミキサーのみで使用し、他 の用途には使用しないでください。

Qu ミキサー用での USB デバイスのフォーマット:録音する前に 「Setup」>「Utility」>「Qu-Drive」画面で行います。ドライブの 内容が消去され、Qu ディレクトリ構造が作成されます。

録音ソースのパッチ:「Setup」>「I/O Patch」>「USB Audio」画面を使用します。ロータリーは 18 トラックそれぞれに使用できます。 Fn キー「+1 (加算)」を使用して、トラックをすばやく移動できます。 チャンネルソースは Insert Sends か Direct Out を選択してください。

ステレオ録音は、マルチトラックの CH17 / CH18 と同じソースを 使用します。

**ステレオ/マルチトラック録音**:「Home」>「Qu-Drive」画面を使 用します。録音すると、USB ドライブ上の Qu ディレクトリー内に WAV ファイルが作成されます。

() USB デバイス上のファイルの名前や内容を編集しないでください。 コンピューターでファイルのコピーまたは削除を行った場合、エラーを 回避するために、次のセッションで使用する前に Qu ミキサーでデバイス をフォーマットし直すことをお勧めします。

ステレオ/マルチトラック再生:「Processing」画面の「Preamp」ページを使用します。チャンネルのソースとして「USB」を選択し、グローバル USB ソースとして「Qu-Drive」を選択します。

**Soft Keys (ソフトキー) によるトランスポートコントロール:「Setup**」 >「**Control**」>「**SoftKeys**」画面を使用して、ステレオ/マルチトラッ ク録音または再生のトランスポートコントロールをアサインすること が可能です。例えば、他のミキシング機能の使用中に録音の準備、開始、 停止を行うことができます。

# 9.9 その他の機能

レベルを下げた状態から開始

Audio Control USB Data V/O Patch Utility PAFL Talkback SigGen AMM Min1 Min2 Min3 Min4 Off Off Off Off Off Off Mule Utility Min2 Min3 Min4 Off Off Off Off Off Off Off Off Off Off Off Min2 Min3 Min4 Off Off Off Off Off Off Min2 Min3 Min4 Off Off Off Off Off Off Min2 Min3 Min4 Off Off Off Off Off Off

FX Insert FX4 Inserted Ducker Insert Ducker Ducker Ducker Bettp

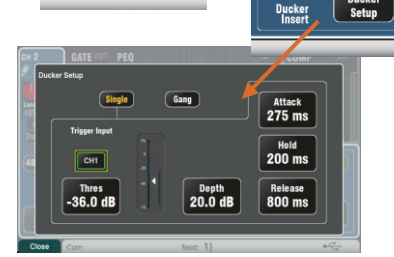

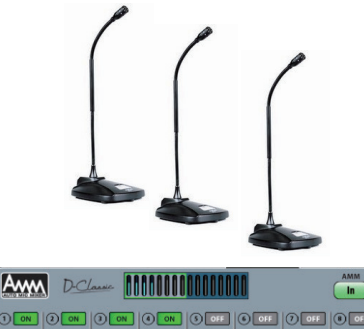

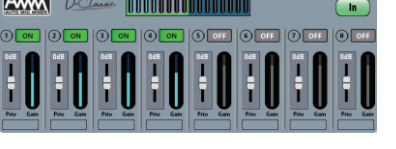

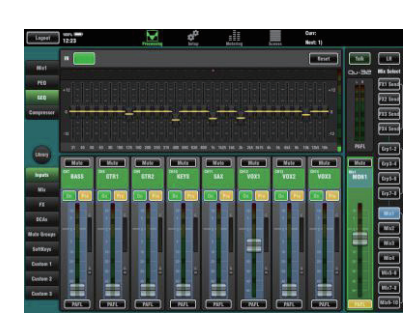

**シグナルジェネレーター(信号発振器)によるスピーカーのテスト**:全ての 機器の配線が完了したら、アンプとスピーカーのレベルが正しく設定されて いることを確認します。システムの電源を正しい順序で入れます。

ピンクノイズはスピーカーのテストに最適なソースで、オクターブごとに同 じエネルギーを全周波数帯域にわたって生成します。全てのスピーカードラ イバーの機能をチェックしたり、位相と極性の問題がないか聴感確認や測定 に使用できます。

LR およびモニター用のマスターフェーダーを通常の位置に設定します。 「Setup」>「Audio」>「SigGen」画面を開きます。「Pink Noise」を選択 し、レベルが完全にOFFであることを最初に確認してください。LRを選択し、 SigGen レベルを徐々に上げてスピーカーから出るノイズを確認してくださ い。モニター用のスピーカーも同様の方法でテストできます。

FX のインサート:内蔵 FX(リバーブ、ディレイ、モジュレーション)を入力チャ ンネルまたはミックスマスター信号パスに直接インサートできます。FX 画 面の D/W コントロールを使用して、ドライ / ウエットのバランスをとります (ドライ:原音のみ / ウエット:エフェクター音)。

Ducker (ダッカー):入力チャンネルまたはグループにダッカーをインサー トできます。いずれかのチャンネルの信号をトリガーとして使用し、その信 号がアクティブな時に他のチャンネルを自動的にダッキング(減衰)させる ことができます。例えば、呼び出しマイクをトリガーとして使用して BGM チャンネルをダッキングする、ページング的な動作が可能です。ダッキング とリカバー(レベル回復)の速さを調整します。

**オートマチック・マイク・ミキシング(AMM)**:この機能はテーブルを囲ん で複数のマイクを仕様する会議やセミナーなどのスピーチ用途に有効です。 Qu の AMM は、それらのマイクのレベルを自動的に下げて明瞭度を高める と同時に、多数のオープンマイクによるフィードバック(ハウリング)のリ スクを低減します。

AMM をセットアップするには、まずミックスのマスターフェーダーを下げ た状態から始めます。PAFL を使用して各マイク信号をチェックし、マイク から予想される距離で話をした時にメーターが適正なレベルを示すように、 プリアンプゲインを設定します。「Setup」>「Audio」>「AMM」画面を 開き、関連するマイクチャンネルを ON にします。フェーダーを「OdB」ポ ジションにします。ミックス・マスターフェーダーを徐々に上げます。他の ソースもミキシングする場合は、スピーチ用チャンネルのマスターとして DCA グループやオーディオグループを使用する事をおすすめします。

AMM の詳しい仕組みと使用方法については、『Qu シリーズリファレンスガイド』を参照してください。

モニタースピーカーのハウリング防止:Qu-Pad アプリを使用すると、ステージ上のボーカルマイクの前に立って、iPad を使用してボーカルをモニタース ピーカーに送り、ミックス GEQ を使用してハウリングを防止することができます。

モニターミックスのマスターストリップの Mix ボタンにタッチします。 そのストリップがそのモニターミックスのマスターになります。 そのストリップにタッチして選択し、「GEQ」タブを開きます。 PAFL ボタンにタッチして信号を RTA に送ります。

フェーダーストリップでそのモニターミックスに信号を送ります。

モニターから声が聞こえるまで、ボーカルチャンネルのセンドフェーダーを 上げます。

フィードバックしたハウリングオンが聞こえるまでフェーダーを慎重に上げ ます。

フィードバックが発生している周波数は、GEQ の上にある RTA ディスプ レイの赤いドットによって示されます。ハウリングが止まるまでその帯域の GEQ スライダーを数 dB 下げます。再び、次の周波数のハウリングが聴こえ るまでボーカルレベルを徐々に上げます。全体的な音質低下を避けるために、 この方法であまり多くの周波数のレベルを下げないようにしてください。

# 10. ミキサーのリセット

Quの設定を慣れているスタートポイントにリセットするには、2通りの方法があります。

# 10.1 Reset Mix Settings:ミキシングのスタートポイント

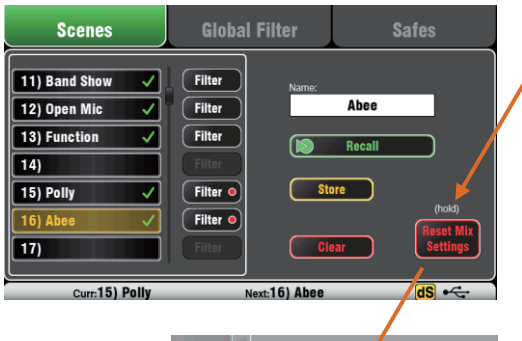

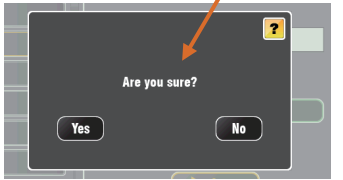

リセット機能の詳細については、 『Qu シリーズリファレンスガイド』を 参照してください。 「Scenes」画面のこのボタンにタッチすると、ミキサー は直ちに慣れているミキシングスタートポイントにリセッ トされます。この方法では、ショーの前、または別のユー ザーが終了した後に、プロセッシング、ミックス、パッチ をリセットする簡単な方法をご紹介します。

シーンに保存可能なパラメーターは全て工場出荷時設定に リセットされ、新しいセッションの準備が整います。

現在の設定を取っておきたい場合は、ミキサーをリセット する前にシーンとして必ず保存してください。

このリセットはシーンに保存されるパラメーターにのみ影響し、ミキサーに保存されている既存のシーンやライブラリーには影響しません。

 このリセットは、グローバルフィルターおよびセーフ設 定の影響を受けず、フィルターをリセットし、設定済みのチャ ンネルセーフを消去します。

「**Reset Mix Settings**」ボタンを 1 秒間長押しすると、確 定画面が表示されます。

独自のスタート設定の作成:まずミキサーをリセットし、パッチ、レベル、およびパラメーターを必要に応じて編集します。名前を付け、シーンとして保存します。

## 10.2 システムハードリセット:全消去

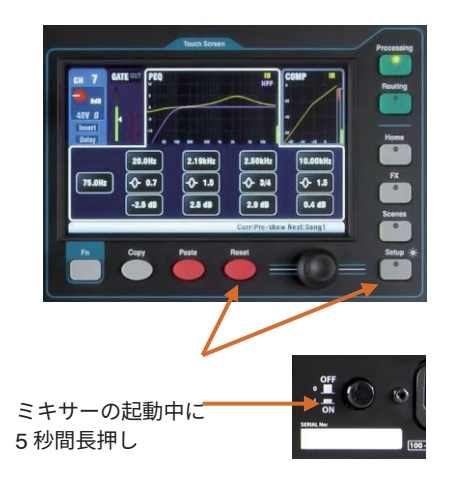

Qu ミキサーの設定およびメモリーを完全にリセットする 必要がある場合、ハードリセットが可能です。この操作を 実行する状況としては、他の人にミキサーを渡す前に設定 された内容を全消去する場合や、Qu システムの問題が疑 われる場合、システムをクリアするために行います。

ショーまたはサウンドチェックの開始前にミックスパラ メーターをリセットするには、「Scene」または「Reset Mix Settings」機能を使用してください。

() ハードリセットでは、現在の設定が全て工場出荷時設定 にリセットされ、全てのシーン、ユーザーライブラリー、ユー ザー権限、およびパスワードが消去されます。

まず、アンプやパワードスピーカーを含め、システムの電 源を OFF にしてください。

Qu ミキサーのハードリセット:タッチスクリーンの 「Reset」キーと「Setup」キーを同時に押しながら、ミキサー の電源を ON にしてください。Qu の起動中は少なくとも 5 秒間はキーを押し続け、キーを放してください。

各種 Qu ハードウェアおよび操作機能の詳細については、 『Qu シリーズリファレンスガイド』を参照してください。

# ALLEN&HEATH

●この製品を安全にお使いいただくために、設置・運用には十分な安全対策を行ってください。

●商品写真やイラストは、実際の商品と一部異なる場合があります。

●掲載内容は発行時のもので、予告なく変更されることがあります。変更により発生したいかなる損害に対しても、弊社は責任を負いかねます。

●記載されている商品名、会社名等は各社の登録商標、または商標です。

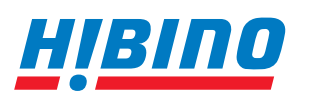

ヒビノインターサウンド株式会社
 〒105-0022 東京都港区海岸2-7-70 TEL: 03-5419-1560 FAX: 03-5419-1563
 E-mail: info@hibino-intersound.co.jp https://www.hibino-intersound.co.jp/

2023年5月版